MANUAL DE INTEGRACIÓN / REVISIÓN 1.1\_2025

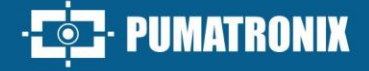

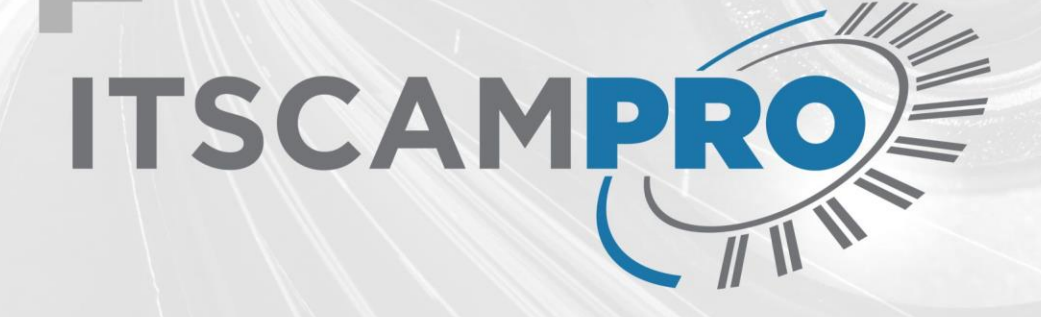

# **ITSCAMPRO**

MONITOREO EFICIENTE DE VEHÍCULOS Y CARGA PELIGROSA

# Integración

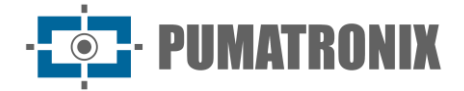

#### Pumatronix Equipamentos Eletrônicos Ltda.

Rua Bartolomeu Lourenço de Gusmão, 1970. Curitiba, Brasil

Copyright 2020 Pumatronix Equipamentos Eletrônicos Ltda.

Todos los derechos reservados.

Visite nuestro sitio web https://www.pumatronix.com

Envíe comentarios sobre este documento a <u>suporte@pumatronix.com</u>

La información contenida en este documento está sujeta a cambios sin previo aviso.

Pumatronix se reserva el derecho de modificar o mejorar este material sin obligación de notificar cambios o mejoras.

Pumatronix otorga permiso para descargar e imprimir este documento, siempre que la copia electrónica o física de este documento contenga el texto completo. Cualquier alteración de este contenido está estrictamente prohibida.

# **Historial de Cambios**

| Fecha      | Versión | Contenido actualizado                                                   |
|------------|---------|-------------------------------------------------------------------------|
| 01/12/2022 | 1.0     | Versión Inicial                                                         |
| 15/05/2025 | 1.1     | Actualización de contenido para la versión de software 1.16.0 (SAD-825) |

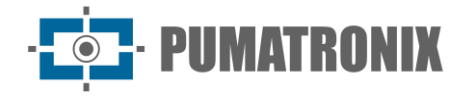

# Información General

Este documento tiene como objetivo orientar al desarrollador en el uso de las interfaces operativas disponibles que permiten operar el software ITSCAMPRO 1.16.0, siendo el software el encargado de gestionar la información producida, con el objetivo de monitorear los vehículos a través de la lectura automática de matrículas de veículos (LPR) o de características generales del vehículo, además de detectar la carga peligrosa que se transporta. En caso de duda, póngase en contacto con el soporte técnico de Pumatronix.

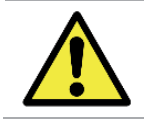

Según la versión de firmware aplicada al dispositivo al que se accede, la interfaz de acceso web es diferente y algunas funciones pueden estar disponibles solo en las versiones más actuales.

# Índice

| 1. | Interfaz web de ITSCAMPRO      | 1  |
|----|--------------------------------|----|
| 2. | Menú Sistema                   | 1  |
|    | Jsuarios                       | .1 |
|    | Grupos                         | .4 |
|    | Perfiles                       | .5 |
|    | Ajustes del Sistema            | .6 |
|    | Configuración de Fecha/Hora    | 22 |
|    | Configuraciones de Red         | 23 |
|    | Servidor de Correo Electrónico | 24 |
|    | icencia                        | 25 |
|    | Mantenimiento del Sistema      | 26 |
| 3. | Menú Registros                 | 28 |
|    | Agrupaciones                   | 28 |
|    | Equipo                         | 29 |
|    | Cámaras                        | 30 |
|    | /ehículos Monitoreados         | 34 |
|    | Framos Monitoreados            | 37 |
|    | Carga Peligrosa                | 38 |
|    | Notificaciones                 | 39 |
|    | Dispositivos                   | 41 |
| 4. | Menú Informes                  | 12 |
|    | Monitoreo de Vehículos         | 42 |
|    | Correlaciones                  | 43 |
|    | Capturas                       | 45 |
|    | Búsqueda por Similitud         | 46 |
|    | Γráfico                        | 48 |
|    | Гіетро у Velocidad             | 48 |
|    | Drigen y Destino               | 49 |
|    | Placas Alteradas               | 50 |
|    | .og del Sistema                | 50 |
| 5. | Búsqueda por Placa             | 51 |

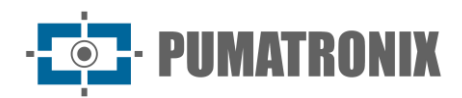

# 1. Interfaz web de ITSCAMPRO

La pantalla inicial de la interfaz web de ITSCAMPRO tiene las funciones siempre visibles y disponibles para el acceso y muestra el Mosaico, cuando se configura como página inicial del Usuario logado, con las últimas capturas realizadas por los dispositivos registrados, las cuales se presentan en formato mosaico, configurado al tamaño seleccionado: 1x1, 2x2x, 3x3, 4x4, 5x5 o 6x6.

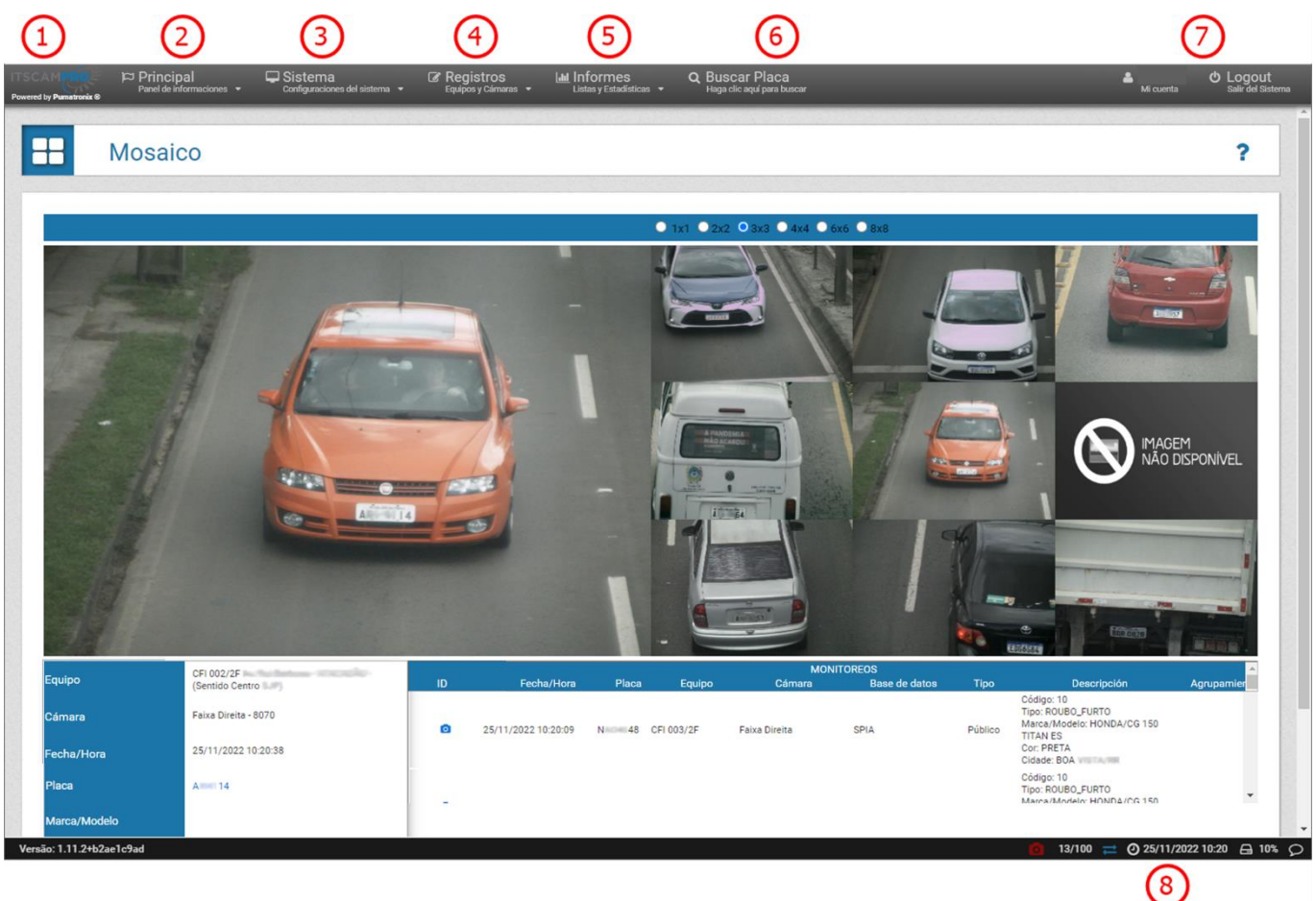

Figura 1 - Funcionalidades disponibles en la interfaz: 1) Acceso a la página de inicio, 2) Menú Principal, 3) Menú Sistema, 4) Menú Registros, 5) Menú Informes, 6) Función de Buscar Matrícula, 7) Datos de Cuenta de Usuario y Salir, 8) Barra de Estado

# 2. Menú Sistema

#### Usuarios

ITSCAMPRO permite controlar el acceso a los equipos de forma independiente por *Grupos* de usuarios y además permite poner a disposición de cada usuario del sistema diferentes niveles de acceso, es posible dar de alta un usuario con permiso de acceso total al sistema (*Perfil Root*) y un usuario con acceso restringido a algunos informes y Monitoreo de vehículos y tráfico (*Operador*).

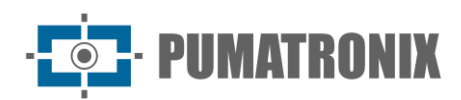

| Usuarios ?    |                   |                                           |                                 |                 |           |               |
|---------------|-------------------|-------------------------------------------|---------------------------------|-----------------|-----------|---------------|
| Q             | 10 × Recibido     | el total de 14 usuario. Presentando (1 ha | ets 10)                         |                 | +         | Nuevo Usuario |
| Perfil        | Grupo             | Nombre                                    | E-mail                          | Login           | Idioma    | Acciones      |
| Administrador | GERAL             | Software Development                      | felipe@pumatronix.com.br        | dev.software    | Portugués | I 🗶           |
| Convidado     | Comercial         | Marcos Vinícius Boeira                    | marcos.boeira@pumatronix.com.br | marcos.boeira   | Portugués | Ø 🗙           |
| Coordenador   | Prefeitura de SJP | Fernanda Bastos                           | fernanda.bastos@sjp.pr.gov.br   | fernanda.bastos | Portugués | <b>X</b>      |
| Coordenador   | GERAL             | carbigdata                                | Não Cadastrado                  | carbigdata      | Portugués | <b>Z</b> ×    |
| Root          | GERAL             | Root                                      | Não Cadastrado                  | root            | Portugués | <b>Z</b> ×    |
| Root          | GERAL             | Diego Charlau Oku                         | diego.charlau@pumatronix.com.br | diego.charlau   | Portugués | <b>Z</b> ×    |
| Root          | GERAL             | Joelcio Pranger                           | joelcio@hexon.com.br            | joelcio.pranger | Portugués | <b>Z</b> ×    |
| Root          | Prefeitura de SJP | Eduardo Umbria                            | eduardo.umbria@sjp.pr.gov.br    | eduardo.umbria  | Portugués | <i></i>       |

Para agregar un nuevo usuario, haga clic en *+Nuevo Usuario* y la pantalla presenta los campos para completar, separados en cuatro pestañas:

| Campo                  | Descripción                                                                                                    |  |  |  |  |
|------------------------|----------------------------------------------------------------------------------------------------|--|--|--|--|
|                        | Nuevo Usuario   General Equipos Opciones Permisos   Nombre Nombre   E-mail   Login   Login                                                                                                    |  |  |  |  |
| Pestaña <i>General</i> | Contrasena   a-ZijU-9ji(@#\$%j minimo 6<br>Perfil                                                                                                    |  |  |  |  |
| Nombre                 | obligatorio crear un nombre para la identificación del usuario                                                                                                    |  |  |  |  |
| Correo Electrónico     | registrar un correo electrónico de usuario para enviar datos del sistema                                                                                                    |  |  |  |  |
| Login                  | crear detalles de inicio de sesión utilizando caracteres alfanuméricos (máximo 50 caracteres)                                                                                                    |  |  |  |  |
| Contraseña             | crear una contraseña de acceso utilizando al menos 6 caracteres y un máximo de 64<br>caracteres (la contraseña debe contener letras minúsculas o mayúsculas combinadas c<br>un número y al menos menos 1 carácter especial que puede ser @, #, \$ o %) |  |  |  |  |
| Perfil                 | seleccione un perfil que contenga los permisos de acceso a las pantallas deseadas                                                                                                    |  |  |  |  |
| Página Inicial         | seleccione qué página de inicio se mostrará después de iniciar sesión                                                                                                    |  |  |  |  |

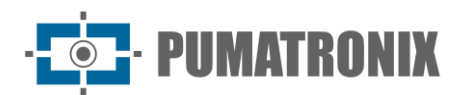

| Campo              | Descripción                                                                                                    |  |  |  |  |
|--------------------|----------------------------------------------------------------------------------------------------|--|--|--|--|
| Grupo              | seleccione un <i>Grupo</i> que asociará los dispositivos y la lista de monitoreo del grupo al usuario                           |  |  |  |  |
| Pestaña Equipo     | Ceneral       Equipos       Opciones       Permisos         Equipos Disponibles       Equipos del Usuario                       |  |  |  |  |
| Equipo Disponible  | seleccione a qué equipo tendrá acceso el usuario y arrástrelo a la columna <i>Equipo del</i><br>Usuario para permitir el acceso |  |  |  |  |
| Equipo del Usuario | ver/eliminar equipos a los que el usuario puede acceder                                                                         |  |  |  |  |
| Pestaña Opciones   | Ceneral Equipos Opciones Permisos<br>Idioma Portugués V                                                                         |  |  |  |  |
| Idioma             | seleccione el idioma de visualización de la interfaz de usuario, entre los posibles:<br>portugués, inglés o español             |  |  |  |  |

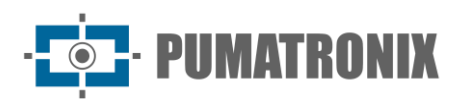

| Campo                     | Descripción                                                                                                    |  |  |  |  |
|---------------------------|----------------------------------------------------------------------------------------------------|--|--|--|--|
| Pestaña Permisos          | Nuevo Usuario         General       Equipos       Opciones       Permisos         Root       C Activo       Inactivo         Editor de Placas       C Activo       Inactivo         Administrador de Grupo       C Activo       Inactivo         Borrar registros       C Activo       Inactivo         Exportar Datos       C Activo       Inactivo |  |  |  |  |
|                           |                                                                                                    |  |  |  |  |
| Root                      | el usuario con permiso de <i>Root</i> es el administrador principal del sistema. Además de poder configurar grupos y usuarios, Root puede realizar tareas de administración del servidor.                                                                                                    |  |  |  |  |
| Editor de Placas          | el usuario con este permiso podrá cambiar la información de matrícula detectada en los registros                                                                                                    |  |  |  |  |
| Administrador de<br>Grupo | el usuario con permiso de <i>Administrador de Grupo</i> puede realizar cambios en las<br>configuraciones de los equipos y dispositivos de captura del grupo y puede administrar los<br>vehículos monitoreados                                                                                                    |  |  |  |  |
| Eliminar Registros        | seleccione si el usuario tiene permiso para eliminar registros del sistema                                                                                                    |  |  |  |  |
| Exportar Datos            | seleccione si el usuario puede exportar datos de los registros del sistema                                                                                                    |  |  |  |  |

#### Grupos

La configuración de Grupos de Usuarios tiene como objetivo restringir el acceso a los equipos y la lista de vehículos monitoreados, mediante la asociación de los usuarios creados. Asimismo, permite restringir el acceso a capturas realizadas únicamente por equipos pertenecientes al grupo asociado al usuario.

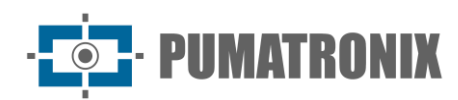

| Grupos            |       |                      |             |       | ?     |
|-------------------|-------|----------------------|-------------|-------|-------|
| Q 10              |       |                      |             | Nuevo | Grupo |
|                   | Grupo |                      | Descripción | Aco   | iones |
| Comercial         |       | Comercial Pumatronix |             | ľ     | ×     |
| GERAL             |       |                      |             | ľ     | ×     |
| Prefeitura de SJP |       | Prefeitura de SJP    |             | Ø     | ×     |
| « <               |       | 1                    |             |       | > :   |

Para agregar un nuevo usuario, haga clic en *+Nuevo Grupo* y la pantalla presenta los campos para completar:

| Campo                            | Descripción                                                                                                    |                       |             |                   |  |
|----------------------------------|----------------------------------------------------------------------------------------------------|-----------------------|-------------|-------------------|--|
|                                  | 📽 Nuevo Grupo                                                                                                    |                       | 00          | ×                 |  |
|                                  |                                                                                                    | Nombre<br>Descripción |             | el Grupo          |  |
|                                  |                                                                                                    | Equipos Dispo         | onibles     | Equipos del Grupo |  |
|                                  |                                                                                                    | <b>Q</b> CFI 001/2F   |             |                   |  |
|                                  |                                                                                                    | <b>Q</b> CFI 002/2F   |             |                   |  |
|                                  |                                                                                                    | ♥ CFI 003/2F          |             |                   |  |
|                                  |                                                                                                    | • CFI 004/4F          |             |                   |  |
|                                  |                                                                                                    | MOBILE - Eduardo (D   | EMUT        | -                 |  |
|                                  |                                                                                                    | Seleccionar todo >    |             | < Eliminar todo   |  |
|                                  |                                                                                                    | <b>∽</b>              |             | ✓                 |  |
|                                  | •                                                                                                    |                       |             |                   |  |
| Nombre                           | obligatorio crear                                                                                                    | un nombre para id     | entificar a | al grupo          |  |
| Descripción                      | ingrese la descrip                                                                                                    | ción del grupo        |             |                   |  |
| Habilitar alertas de<br>Denatran | seleccione si las alertas de Denatran para el grupo estarán Activas o Inactivas                                                    |                       |             |                   |  |
| Equipo Disponible                | seleccione qué equipo se libera para el acceso del grupo y arrástrelo a la columna <i>Equipo del Grupo</i> para permitir el acceso |                       |             |                   |  |
| Equipo de Grupo                  | ver/eliminar equi                                                                                                    | pos a los que el gr   | upo pued    | e acceder         |  |

#### Perfiles

La configuración de *Perfiles* tiene como objetivo restringir el acceso a las pantallas del Sistema ITSCAMPRO asociándolas a *Usuarios* o *Grupos*. Por defecto de fábrica, los usuarios con perfil *Root* pueden buscar el Monitoreo de Vehículos en grupos de usuarios distintos a aquel al que está asociado.

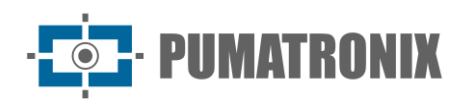

?

Perfiles

|              |                                                                                                    | l Nuevo | Perf |
|--------------|----------------------------------------------------------------------------------------------------|---------|------|
| ς            | 10 × Recibido el total de 5 perfiles. Presentando (1 hasta 5)                                                                                                    |         |      |
| Nombre       | Pantallas                                                                                                    | Acc     | ione |
| dministrador | Mosaico, Panel de Seguridad, Panel de Tránsito, Mapa, Sobre, Equipos, Cámaras, Vehículos Monitoreados, Tramos Monitoreados, Monitoreo de Vehículo, Correlaciones, Capturas, Tráfico, Tiempo y Velocidad, Origen y Destino, Placas Cambiadas,<br>Buscar Placa                                                                                                    | Ø       | ×    |
| onvidado     | Capturas                                                                                                    | ß       | ×    |
| oordenador   | Mosaico, Panel de Seguridad, Panel de Tránsito, Mapa, Sobre, Vehículos Monitoreados, Monitoreo de Vehículo, Correlaciones, Capturas, Tráfico, Tiempo y Velocidad, Origen y Destino, Buscar Placa                                                                                                    | Ø       | ×    |
| Iperador     | Mosaico, Panel de Seguridad, Panel de Tránsito, Mapa, Sobre, Vehículos Monitoreados, Monitoreo de Vehículo, Correlaciones, Capturas, Tráfico, Tiempo y Velocidad, Origen y Destino, Buscar Placa                                                                                                    | ľ       | ×    |
| loot         | Mosaico, Panel de Seguridad, Panel de Tránsito, Mapa, Sobre, Usuarios, Grupos, Perfiles, Configuraciones del sistema, Configuracione de Fecha/Hora, Configuraciones de Red, Servidor de e-mail, Licencia, Mantenimiento del Sistema, Equipos, Cámaras,<br>Vehículos Monitoreados, Tramos Monitoreados, Monitoreo de Vehículo, Correlaciones, Capturas, Tráfico, Tiernpo y Velocidad, Origen y Destino, Placas Cambiadas, Log del Sistema, Buscar Placa, Notificaciones, Dispositivos, Búsqueda por Semejanza,<br>Agrupamiento, Búsqueda por Semejanza, Mercanica pellogoas | Ø       | ×    |

Para agregar un nuevo usuario, haga clic en +Nuevo Perfil y la pantalla presenta los campos para completar:

| Campo                    | Descripción                                                                                                    |
|--------------------------|----------------------------------------------------------------------------------------------------|
|                          | 😵 Nuevo Perfil 🔹                                                                                                    |
|                          | Nombre 🗞 Nombre del perfil                                                                                                    |
|                          | Pantallas disponibles Pantallas en uso                                                                                                    |
|                          | C Mosaico                                                                                                    |
|                          | Panel de Seguridad                                                                                                    |
|                          | 🖵 Panel de Tránsito                                                                                                    |
|                          | 🖵 Mapa                                                                                                    |
|                          | Sobre                                                                                                    |
|                          | Seleccionar todo > < Climinar todo                                                                                                    |
|                          | ✓                                                                                                    |
|                          |                                                                                                    |
| Nombre                   | obligatorio crear un nombre para identificar el perfil                                                                                     |
| Pantallas<br>Disponibles | seleccione qué pantallas están permitidas para el acceso al perfil y arrastre a la columna <i>Pantallas en uso</i> para permitir el acceso |
| Pantallas en Uso         | ver/eliminar pantallas permitidas para el Perfil                                                                                           |

#### Ajustes del Sistema

La operación y funcionamiento del Sistema ITSCAMPRO en diferentes entornos e infraestructuras requieren que las *Configuraciones del Sistema* sean correctamente aplicadas en los campos descritos:

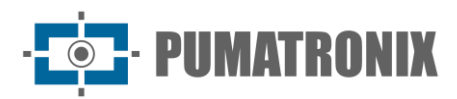

| Campo                          | Descripción                                                                                                    |  |  |  |  |
|--------------------------------|----------------------------------------------------------------------------------------------------|--|--|--|--|
| Pestaña <i>General</i>         | <complex-block></complex-block>                                                                                                    |  |  |  |  |
| Nombre del sistema             | ingrese el nombre que se mostrará en la pantalla inicial de acceso e inicio de sesión al sistema                                                                                                    |  |  |  |  |
| Descripción del<br>sistema     | ingrese una breve descripción para que se muestre en la pantalla inicial de acceso e inicio<br>de sesión al sistema                                                                                                    |  |  |  |  |
| Idioma                         | seleccione el idioma de visualización de la interfaz                                                                                                    |  |  |  |  |
| Logotipo del sistema           | cambie el logotipo del sistema insertando la imagen que se mostrará en la pantalla de inicio de sesión                                                                                                    |  |  |  |  |
| Incluir convertidor<br>CSV     | seleccione si será Habilitado o Deshabilitado el conversor CSV (se recomienda habilitar esto opción cuando se genera el archivo CSV en Windows)                                                                                     |  |  |  |  |
| Términos de Uso<br>Obligatorio | seleccione si será <i>Habilitado</i> o <i>Deshabilitado</i> el <i>Término de Uso Obligatorio</i> que contiene consideraciones sobre las políticas de uso y privacidad que se presentan al usuario al iniciar sesión por primera vez |  |  |  |  |

| Campo                                   |                                                                                                    |                                                                                                    | Descripo                                                                                                    | ión                                                                                                    |                          |
|-----------------------------------------|----------------------------------------------------------------------------------------------------|----------------------------------------------------------------------------------------------------|----------------------------------------------------------------------------------------------------|----------------------------------------------------------------------------------------------------|--------------------------|
| Pestaña <i>Acceso</i><br><i>Externo</i> | Configuraciones d<br>Configuraciones d<br>Consector<br>Research<br>Research<br>Consector<br>Como ITSCAMPF<br>puertos utilizado                                                                                                    | Acceso Externo Prinst Enterno del ITECANPRO Pueto de Comunicación del Enterno HITPS Habitare HITPS Habitare HITPS Romficado RO puede estar o s en la comunica | the the second second sec | (estadar )<br>(estadar 2005)<br>(estadar 7000)<br>▼ Use Estadar (2000 estadar<br>T, es posible configurar algun<br>icio. | າ<br>ຈ<br>ຈ<br>os de los |
| ITSCAMPRO IP<br>Externa/Host            | ingrese la IP externa o dirección de internet donde ITSCAMPRO será visible en internet, ya<br>que es posible que se acceda al sistema desde fuera de la intranet de la empresa. Esta<br>configuración es muy importante para las actualizaciones de estado automáticas. |                                                                                                    |                                                                                                    |                                                                                                    |                          |
|                                         |                                                                                                    |                                                                                                    |                                                                                                    |                                                                                                    |                          |

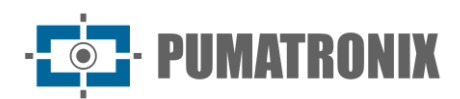

| Campo                                     | Descripción                                                                                                    |
|-------------------------------------------|----------------------------------------------------------------------------------------------------|
| Puerto de<br>Comunicación de<br>Servicio  | ingrese el puerto de comunicación que debe usar el sistema para comunicarse con el servicio ITSCAMPRO para monitoreo. En el caso de un acceso externo, es necesario incluir la red de reenvío de ese puerto a la IP del servidor |
| Puerto de<br>Comunicación de la<br>Cámara | ingrese el puerto a través del cual los dispositivos y equipos de captura como WetecFF e<br>ITSCAMPRO Móvel enviarán las capturas al servidor de ITSCAMPRO                                                                       |
| Habilitar HTTPS                           | seleccione si se habilitará el uso del protocolo HTTPS en la interfaz gráfica                                                                                                    |
| Certificado                               | haga clic en el campo para cargar el archivo de certificado externo o seleccione Usar predeterminado utilizar un certificado firmado por Pumatronix                                                                              |

| Campo                                            | Descripción                                                                                                    |
|--------------------------------------------------|----------------------------------------------------------------------------------------------------|
| Pestaña <i>Mapa</i>                              | Configuraciones del sistema       ?                                                                                                    |
| <i>Clave de Servicio de<br/>Google Maps</i>      | ingrese la clave de acceso a los servicios de Google Maps                                                                                                    |
| Mostrar Lista de<br>Equipos                      | seleccione si la lista de equipos en la vista de mapa estará Habilitada o Deshabilitada                                                                                                    |
| Habilitar Agrupación<br>de Equipos               | seleccione si la funcionalidad de agrupar equipos cercanos en la vista del Mapa estará<br>Habilitada o Deshabilitada                                                                                                    |
| Pestaña<br><i>Almacenamiento<br/>de Imágenes</i> | Configuraciones del sistema ?                                                                                                    |
| Almacenamiento de<br>Imágenes                    | definir el tiempo que permanecerán las imágenes en ITSCAMPRO, que permite mantener<br>el almacenamiento de 3 meses a 2 años o <i>Limitado por el Almacenamiento Libre</i> , que<br>elimina las imágenes almacenadas considerando la configuración en <i>Almacenamiento Libre</i> |

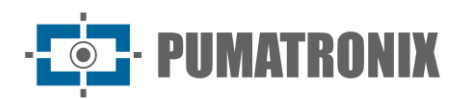

| Campo                   | Descripción                                                                                                    |
|-------------------------|----------------------------------------------------------------------------------------------------|
| Almacenamiento<br>Libre | definir el espacio libre mínimo de HD que se debe mantener en el sistema, que puede ser<br>del 5% al 50%                                                                                 |
| Margen de Limpieza      | configurar qué margen (del 1% al 10%) se debe mantener en cada operación de limpieza<br>de HD, para evitar que el sistema limpie cada nueva imagen al alcanzar el límite mínimo de<br>HD |

| Campo                              | Descripción                                                                            |   |
|------------------------------------|----------------------------------------------------------------------------------------|---|
| Pestaña<br><i>Aplicación Móvil</i> | Configuraciones del sistema ?                                                          | • |
| Habilitar Aplicación               |                                                                                        |   |
| Móvil                              | seleccione si la integración con la aplicación móvil estará Habilitada o Deshabilitada |   |
| Puerto de Aplicación<br>Móvil      | configurar el puerto que se utilizará para la comunicación con la aplicación móvil     |   |

| Campo                                                                   |                                                                                                    | Descripción                                                                                                    |
|-------------------------------------------------------------------------|----------------------------------------------------------------------------------------------------|----------------------------------------------------------------------------------------------------|
|                                                                         | 를 Envío a Servidor FTP                                                                                                    |                                                                                                    |
| Pestaña<br><i>Servidores<br/>Externos &gt; Subir<br/>a Servidor FTP</i> | Habilita Envío Servidor FTP<br>Usar FTPS<br>IP/Host Servidor FTP<br>Puerto de Comunicación del FTP<br>Usuario de login del FTP<br>Contraseña de login del FTP<br>Formato Nombre del Archivo | Habilitado Habilitado Habilitad |
|                                                                         |                                                                                                    | m • 20                                                                                                    |
| Habilitar la Carga al<br>Servidor FTP                                   | seleccione si el envío al servidor FTP                                                                                                    | estará Habilitado o Deshabilitado                                                                                                    |
| Utilizar FTPS                                                           | seleccione si el uso de FTPS estará <i>Habilitado</i> o <i>Deshabilitado</i> . Cuando está habilitado, ITSCAMPRO utilizará FTPS en lugar de FTP no seguro                                   |                                                                                                    |
| IP/Host Servidor FTP                                                    | configurar la dirección IP o HostName del servidor a enviar                                                                                                    |                                                                                                    |

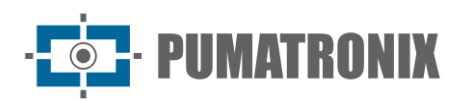

| Campo                                                                              | Descripción                                                                                                    |  |
|------------------------------------------------------------------------------------|----------------------------------------------------------------------------------------------------|--|
| <i>Puerto de<br/>Comunicación de<br/>FTP</i>                                       | inserte el puerto que se debe utilizar en la comunicación con el servidor FTP                                                                                                    |  |
| Usuario de inicio de<br>sesión dee FTP                                             | ingrese el usuario para iniciar sesión en el servidor de FTP                                                                                                    |  |
| <i>Contraseña de inicio<br/>de sesión de FTP</i>                                   | ingrese la contraseña para iniciar sesión en el servidor de FTP                                                                                                    |  |
| <i>Formato de Nombre<br/>de Archivo</i>                                            | <ul> <li>personalizar el formato en el que se guardarán los archivos en el servidor de FTP.</li> <li><i>cameraname:</i> El tag permite usar el nombre de la cámara en el archivo</li> <li><i>cameratype:</i> El tag permite usar el tipo de cámara en la ruta del archivo, diferenciando cuando es una cámara frontal ('D') de una cámara trasera ('T')</li> <li><i>captureid:</i> El tag se reemplaza por el identificador de captura. Este entero también se puede formatear (p. ej., %010d: use 10 dígitos con 0 para completar)</li> <li><i>datetime:</i> El tag se puede utilizar siempre que sea necesario incluir la fecha/hora en el nombre del archivo. Esto acepta campos de formato de fecha/hora estándar (yyyy - año   MM - mes   dd - día   HH - hora   mm - minutos   ss - segundos)</li> <li><i>equipment:</i> El tag se reemplaza por un identificador único de la imagen <i>plate:</i> El tag es reemplazada por la placa leída por OCR</li> <li><i>probability:</i> El tag permite al usuario colocar la probabilidad global del tablero en el nombre del archivo de FTP</li> </ul>                                                                                                    |  |
| Formato de Archivo                                                                 | <ul> <li>seleccione el formato de archivo entre los formatos disponibles:</li> <li>JPEG: Formato de imagen del sistema estándar</li> <li>PNG: Formato vectorial, pero con compresión de datos</li> <li>WEBP: Formato vectorial desarrollado por Google con un 26% más de compresión que PNG y un 34% más de compresión que JPEG</li> <li>La configuración del formato de archivo de FTP permite al usuario personalizar la carga de una forma muy flexible, incluida la creación de árboles de directorios.</li> <li>Ejemplo de configuración y formato de archivo generado:</li> <li>&lt;a href="datetime&gt;yyyy/<datetime>MM</datetime>/<datetime>dd</datetime>/<datetime>dd</datetime>/<datetime>datetime&gt;/<datetime>dd</datetime>/<datetime>/<datetime></datetime></li></ul> |  |
| Pestaña<br>Servidores<br>Externos ><br>Reenvío de<br>registros a otro<br>ITSCAMPRO | Reenvío de registros a otro ITSCAMPRO Habilita el Reenvío de Registros IP/Host del otro servidor ITSCAMPRO Puerto de comunicación del otro servidor ITSCAMPRO Usar protocolo legado Imabilitado Inhabilitado Inhabilitado Inhabilitado                                                                                                    |  |

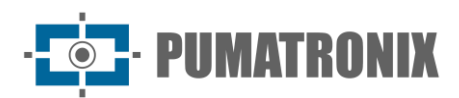

| Campo                                                       | Descripción                                                                                                    |  |
|-------------------------------------------------------------|----------------------------------------------------------------------------------------------------|--|
| Habilitar el Reenvío<br>de Registros                        | seleccione si el reenvío de registros de captura a otro servidor ITSCAMPRO estará<br>Habilitado o Deshabilitado                                                 |  |
| IP/Host del otro<br>servidor ITSCAMPRO                      | configurar IP o HostName para acceder al otro servidor ITSCAMPRO                                                                                                |  |
| Puerto de<br>comunicación del<br>otro servidor<br>ITSCAMPRO | insertar el puerto de comunicación entre ITSCAMPRO y el otro servidor ITSCAMPRO                                                                                 |  |
| Usar el protocolo<br>heredado                               | seleccione si el uso del protocolo heredado en el reenvío de registros para una versión<br>antigua de ITSCAMPRO estará <i>Habilitado</i> o <i>Deshabilitado</i> |  |
| Pestaña<br><i>Servidores</i><br><i>Externos &gt; Lince</i>  | ELINCE<br>Integración com Lince<br>Ambiente<br>Identificador de cliente<br>Código de autenticación<br>Timeout de la Conexión<br>Timeout de la Lectura           |  |
| Integración con<br>Lince                                    | seleccione si la integración con el servidor Lince estará Habilitada o Deshabilitada                                                                            |  |
| Entorno                                                     | seleccione el tipo de entorno de servidor                                                                                                    |  |
| <i>Identificador de<br/>cliente</i>                         | ingrese el identificador del cliente                                                                                                    |  |
| Código de<br>autenticación                                  | ingrese el código de autenticación del servidor                                                                                                    |  |
| Timeout de<br>Conexión                                      | definir el tiempo máximo que se esperará para la aceptación de una conexión en el servidor                                                                      |  |
| Timeout de<br>Respuesta                                     | definir el tiempo máximo que se esperará para recibir una respuesta del servidor                                                                                |  |

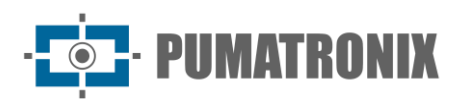

| Campo                                      |                                                                                                    | Descripción                                                                |  |
|--------------------------------------------|----------------------------------------------------------------------------------------------------|----------------------------------------------------------------------------|--|
|                                            | 📑 Servidores Externos - We                                                                                                    | bService Rest                                                              |  |
|                                            | Integración con WebService Rest<br>URL WebService                                                                                                    | Habilitado Inhabilitado http://10.8.0.22:8081/rest/json                    |  |
|                                            | Número de Intentos                                                                                                    | с                                                                          |  |
|                                            | Timeout de Conexión                                                                                                    |                                                                            |  |
|                                            | Timeout de Lectura                                                                                                    | o <b></b>                                                                  |  |
|                                            | Tipo de WebService                                                                                                    | V NOZL                                                                     |  |
|                                            | Valor de encabezado de autorización                                                                                                    | Bearer QuldbyD3sZAiaCBmO88TwCloIDGhW                                       |  |
|                                            | Filtrar por Clase de Vehículo                                                                                                    | 🖨 Todas 🔻                                                                  |  |
|                                            | Nombre del Campo de ID                                                                                                    | #                                                                          |  |
| Pestaña                                    | Nombre del Campo Fecha/Hora                                                                                                    | main captureDateTime                                                       |  |
| Servidores                                 | Formato de la Fecha/Hora                                                                                                    | ₩ yyyy-MM-dd'T'HH:mm:ss.SSS                                                |  |
| Externos ><br>WebService Rest              | Nombre del Campo Placa                                                                                                    | 🖨 plate                                                                    |  |
|                                            | Posición de la placa                                                                                                    | 🖨 boundingBox                                                              |  |
|                                            | Descarta Registro sin Placa                                                                                                    | Habilitado                                                                 |  |
|                                            | Nombre del Campo ID del Camera                                                                                                    | •                                                                          |  |
|                                            | Nombre del Campo ID del Equipo                                                                                                    | Solution deviced                                                           |  |
|                                            | Nombre del Campo Latitud                                                                                                    |                                                                            |  |
|                                            | Nombre del Campo Longitud                                                                                                    |                                                                            |  |
|                                            | Nombre del Campo Imagen                                                                                                    |                                                                            |  |
|                                            | Nombre del campo Clase de vehículo                                                                                                    | A                                                                          |  |
|                                            | Además del acceso por aplicación, la información obtenida por ITSCAMPRO puede ser reenviada a un servidor FTP (File Transfer Protocol), otro ITSCAMPRO, Web Service Rest u otros servidores externos que se configuren. |                                                                            |  |
| Integración con<br>WebService Rest         | seleccione si el envío a un WebService                                                                                                    | Rest estará Habilitado o Deshabilitado                                     |  |
| URL WebService                             | configurar URL de WebService                                                                                                    |                                                                            |  |
| Número de Intentos                         | establecer el número de intentos para                                                                                                    | enviar un registro                                                         |  |
| Timeout de<br>Conexión                     | establecer el tiempo máximo que el se                                                                                                    | ervidor esperará para un retorno de conexión                               |  |
| Timeout de Lectura                         | definir el tiempo máximo que esperará<br>enviada                                                                                                    | el servidor para la devolución de la información                           |  |
| Tipo de WebService                         | seleccione el tipo de datos que se env<br>de tipo JSON o Multipart                                                                                                    | iarán y recibirán en el WebService, que pueden ser                         |  |
| Valor del<br>encabezado de<br>autorización | defina la información que se enviará e                                                                                                    | n el campo 'Authorization' en la solicitud REST                            |  |
| Filtrar por clase de vehículo              | seleccione qué clases de vehículos se<br>opciones: <i>Todos, No identificado, Auto</i>                                                                                                    | enviarán al WebService Rest que permite las omóvil, Moto, Camión o Autobús |  |

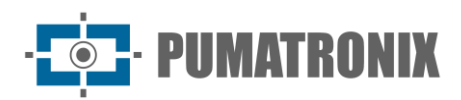

| Campo                                                                    | Descripción                                                                                                    |  |
|--------------------------------------------------------------------------|----------------------------------------------------------------------------------------------------|--|
| <i>Nombre del Campo<br/>de Identificación</i>                            | definir el nombre del campo de identificación de registro al enviar al <i>WebService.</i> Si el campo se deja en blanco, este campo no se agregará al enviarlo                                                                                                    |  |
| <i>Nombre de Campo<br/>Fecha/Hora</i>                                    | personalice el nombre del campo de fecha/hora al enviar al <i>WebService</i> . Si el campo se deja en blanco, este campo no se agregará al envío                                                                                                    |  |
| Formato de<br>Fecha/Hora                                                 | personalizar el formato que se enviará a Fecha/Hora                                                                                                    |  |
| <i>Nombre de Campo<br/>Placa</i>                                         | personalizar el nombre del campo de la placa al enviarlo al WebService. Si el campo se deja en blanco, este campo no se agregará al envío                                                                                                    |  |
| Posición de la Placa                                                     | ingrese las coordenadas de la posición del plato en la imagen (x0,y0;x1,y1;x2,y2;x3,y3)                                                                                                    |  |
| Descartar Registro<br>sin Matr <i>í</i> cula                             | seleccione si <i>Habilitar</i> o <i>Deshabilitar</i> la eliminación de registros sin matrícula. Cuando está habilitado, los registros sin tarjeta no se enviarán al WebService                                                                                                    |  |
| <i>Nombre de Campo<br/>de ID de Cámara</i>                               | personalice el nombre del campo identificador del dispositivo de captura/carril Si el campo<br>se deja en blanco, este campo no se agregará al enviarlo                                                                                                    |  |
| <i>Nombre de Campo<br/>de ID de Equipo</i>                               | personalizar el nombre del campo identificador del equipo. Si el campo se deja en blanco, este campo no se agregará al enviarlo                                                                                                    |  |
| <i>Nombre de Campo<br/>Latitud</i>                                       | personalizar el nombre del campo de latitud Si el campo se deja en blanco, este campo no se agregará al envío.                                                                                                    |  |
| <i>Nombre de Campo<br/>Longitud</i>                                      | personalizar el nombre del campo de longitud Si el campo se deja en blanco, este campo no se agregará al envío.                                                                                                    |  |
| Nombre del Campo<br>Imagen                                               | personalizar el nombre del campo de la imagen Si el campo se deja en blanco, este campo no se agregará al envío.                                                                                                    |  |
| <i>Nombre de Campo<br/>de Clase de Vehículo</i>                          | personalice el campo <i>Nombre de Clase de Vehículo</i> al enviar al <i>WebService</i> . Si se deja en blanco, no se agregará al envío.                                                                                                    |  |
| Pestaña<br>Servidores<br>Externos > Envío<br>al Servicio Web de<br>PM-PR | El sistema ITSCAMPRO permite la integración con el sistema de inteligencia de PM-PR. El<br>WebService de PM-PR necesita que el carril esté configurado, la identificación del carril se<br>configura en el campo Identificado Externo del dispositivo de captura. Además del<br>identificador de carril, la ubicación y una placa válida son requisitos para los registros que<br>se envían al PM-PR. |  |
| Integración con PM-<br>PR                                                | seleccione si la integración con el PM-PR estará Habilitada o Deshabilitada                                                                                                    |  |
| URL del Servicio<br>Web                                                  | configurar la URL que se utilizará para acceder al WebService de PM-PR                                                                                                    |  |

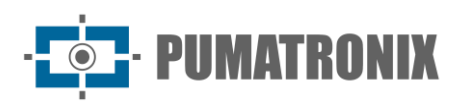

| Campo                                                                              | Descripción                                                                                                    |  |
|------------------------------------------------------------------------------------|----------------------------------------------------------------------------------------------------|--|
| Número de Intentos                                                                 | definir el número máximo de intentos para enviar un registro al servidor de PM-PR                                                                                                    |  |
| Timeout de<br>Conexión                                                             | definir el tiempo máximo que se esperará para la aceptación de una conexión en el servidor, entre 0 y 60.000 milisegundos                                                                                                    |  |
| Timeout de Lectura                                                                 | definir el tiempo máximo de espera para recibir una respuesta del servidor, entre 0 y 60.000 milisegundos                                                                                                    |  |
| Grado Mínimo de<br>Fidelidad                                                       | definir la probabilidad mínima (entre 0% y 100%) de certeza de la matrícula para que<br>ITSCAMPRO entienda que la matrícula es válida y envíe la imagen para su validación. Si la<br>probabilidad es menor, la imagen no se enviará en el registro                                                                                                    |  |
| Grado Máximo de<br>Fidelidad                                                       | definir la probabilidad mínima (entre 0% y 100%) de certeza de la matrícula para que<br>ITSCAMPRO entienda que la matrícula es válida y envíe la imagen para su validación. Si la<br>probabilidad es mayor, la imagen no se enviará en el registro                                                                                                    |  |
| Pestaña<br>Servidores<br>Externos ><br>Integración con el<br>Sistema SPIA<br>(PRF) | El sistema ITSCAMPRO permite la integración con el sistema de inteligencia PRF denominado SPIA. El WebService de SPIA-PRF necesita que se configure el carril, la identificación del carril se configura en el campo Identificado Externo del dispositivo de captura. Además del identificador de carril, la ubicación es uno de los requisitos para los registros que se envían a SPIA-PRF. |  |
| URL                                                                                | ingrese la URL que se utilizará para acceder a SPIA-PRF de WebService                                                                                                    |  |
| Clave de acceso                                                                    | ingrese la clave de acceso para que el servidor PRF acepte registros del sistema                                                                                                    |  |
| Nombre de empresa                                                                  | configurar el nombre de la empresa que está registrada como responsable del sistema que está enviando los registros a SPIA                                                                                                    |  |
| Token de acceso                                                                    | inserte el <i>Token de acceso</i> para acceder al WebService de SPIA-PRF (???systemconfig.help.spiaintegration.accesstoken???)                                                                                                    |  |
| Intentos                                                                           | definir el número máximo de intentos para enviar un registro al servidor de SPIA-PRF, que puede ser de 1 a 5 veces                                                                                                    |  |
| Timeout Conexión                                                                   | definir el tiempo máximo que se esperará para la aceptación de una conexión en el servidor, entre 0 y 60.000 milisegundos                                                                                                    |  |
| Timeout Lectura                                                                    | definir el tiempo máximo de espera para recibir una respuesta del servidor, entre 0 y 60.000 milisegundos                                                                                                    |  |

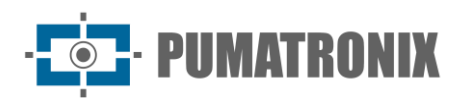

| Campo                                                                                                   | Descripción                                                                                                    |  |
|----------------------------------------------------------------------------------------------------|----------------------------------------------------------------------------------------------------|--|
|                                                                                                    | ≣ Sistema ONE - Integrador dos Estados                                                                                                    |  |
| <i>Pestaña<br/>Servidores<br/>Externos &gt; ONE<br/>System – State<br/>Integrator</i>                   | Habilitar/Desabilitar IntegraçãoI Habilitado(padrão: Desabilitado)URL baseImage: Construction of the second of the second o |  |
| Habilitar/Deshabilitar<br>la integración                                                                | seleccione si la integración con el Sistema ONE estará Habilitada o Deshabilitada                                                                                                    |  |
| URL básica                                                                                              | ingrese la URL base que se utilizará para acceder al Sistema ONE                                                                                                    |  |
| Número de intentos                                                                                      | establece el número máximo de intentos para enviar un registro al servidor                                                                                                    |  |
| Tiempo de conexión                                                                                      | establece el tiempo máximo que se esperará para que se acepte una conexión en el servidor                                                                                                    |  |
| Tiempo de<br>respuesta                                                                                  | establece el tiempo máximo que se esperará para recibir una respuesta del servidor                                                                                                    |  |
| Consultando UN<br>Sistema en tiempo<br>real                                                             | seleccione si desea Habilitar o Deshabilitar la consulta con el Sistema ONE en tiempo real                                                                                                    |  |
| Enviar todo tipo                                                                                        | seleccione si desea habilitar o deshabilitar el envío de todo tipo de registros                                                                                                    |  |
| Tipo de Ambiente                                                                                        | seleccione si el tipo de entorno es entre Producción u Homologación                                                                                                    |  |
| CNPJ                                                                                                    | insertar el CNPJ                                                                                                    |  |
| Contraseña del<br>certificado                                                                           | ingrese la contraseña del certificado                                                                                                    |  |
| Certificado                                                                                             | enviar el Certificado que será utilizado                                                                                                    |  |
| Pestaña<br><i>Servidores</i><br><i>externos &gt;</i><br><i>Integración con</i><br><i>API CarBigData</i> | Integración de la API CarBigData         Habilitar/Deshabilitar Integración         URL del servidor         Máx. Número de reintentos         Máx. El tiempo de conexión expiro         Máx. Tiempo de espera de respuesta         Llave secreta                                                                                                    |  |
| Habilitar/Deshabilitar<br>Integración                                                                   | seleccione si la integración con API CarBigData estará Habilitada o Deshabilitada                                                                                                    |  |
| URL de la API                                                                                           | ingrese la URL que se usará para acceder a la API CarBigData                                                                                                    |  |

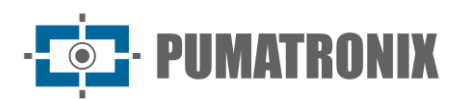

| Campo                                                                                 | Descripción                                                                                                    |  |
|---------------------------------------------------------------------------------------|----------------------------------------------------------------------------------------------------|--|
| Máx. Número de<br>Intentos                                                            | establecer el número máximo de intentos para enviar un registro al servidor                                                                                                    |  |
| Máx. Tiempo de<br>Conexión                                                            | definir el tiempo máximo que se esperará para la aceptación de una conexión en el servidor                                                                                                    |  |
| Máx. Tiempo de<br>Respuesta                                                           | definir el tiempo máximo que se esperará para recibir una respuesta del servidor                                                                                                    |  |
| Clave de Seguridad                                                                    | ingrese la clave de seguridad del servidor                                                                                                    |  |
| <i>Pestaña<br/>Servidores<br/>externos &gt;<br/>Integración de la<br/>API de Zarv</i> | Integração com API Zarv         Habilita/Desabilita Integração       I Habilitado       (padrão: 'Desabilitado')         URL da API       Image: the term of the term of the term of the term of the term of the term of term of the term of term of the term of term of |  |
| Habilitar/Deshabilitar<br>Integración                                                 | seleccione si la integración con API Zarv estará Habilitada o Deshabilitada                                                                                                    |  |
| URL de la API                                                                         | ingrese la URL que se usará para acceder a la API Zarv                                                                                                    |  |
| Máx. Número de<br>Intentos                                                            | establecer el número máximo de intentos para enviar un registro al servidor                                                                                                    |  |
| Máx. Tiempo de<br>Conexión                                                            | definir el tiempo máximo que se esperará para la aceptación de una conexión en el servidor                                                                                                    |  |
| Máx. Tiempo de<br>Respuesta                                                           | definir el tiempo máximo que se esperará para recibir una respuesta del servidor                                                                                                    |  |
| Clave de Seguridad                                                                    | ingrese la clave de seguridad del servidor                                                                                                    |  |

| Campo                      | Descripción                                                                                                    |  |  |  |  |
|----------------------------|----------------------------------------------------------------------------------------------------|--|--|--|--|
| Pestaña <i>SO</i> AP       | Configuraciones del sistema      Configuraciones del sistema    Configuraciones del sistema       Configuraciones del sistema       Configuraciones del sistema       Configuraciones del sistema       Configuraciones del sistema       Configuraciones del sistema       Configuraciones del sistema       Configuraciones del sistema       Configuraciones del sistema       Configuraciones del sistema          Configuraciones del sistema          Configuraciones del sistema                 Configuraciones del sistema                                                           Configuraciones del sistema      Configuraciones del sistema Configuraciones del sistema  Configuraciones del sistema  Configuraciones del sistema  Configuraciones del sistema  Configuraciones del sistema  Configuraciones del sistema  Configuraciones del sistema  Configuraciones del sistema Configuraciones del sistema  Configuraciones del sistema Configuraciones del sistema  Configuraciones del sistema </th |  |  |  |  |
| Habilitar SOAP             | seleccione si el uso de la interfaz SOAP en ITSCAMPRO estará Habilitado o Deshabilitado                                                                                                    |  |  |  |  |
| Habilitar<br>Autenticación | seleccione si la autenticación de WebService SOAP en ITSCAMPRO estará Habilitada o Deshabilitada                                                                                                    |  |  |  |  |

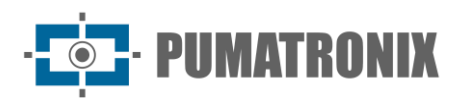

| Campo                                    | Descripe                                                                                                    | ción                                                                                                    |  |  |  |
|------------------------------------------|----------------------------------------------------------------------------------------------------|----------------------------------------------------------------------------------------------------|--|--|--|
| Puerto de Servicio<br>SOAP               | configurar en qué puerto ITSCAMPRO se habilitará el WebService SOAP                                                                                                    |                                                                                                    |  |  |  |
| Usuario de SOAP                          | establecer nombre de usuario para autenticación                                                                                                    | SOAP en ITSCAMPRO                                                                                                    |  |  |  |
| Contraseña de SOAP                       | establecer contraseña para autenticación SOAP e                                                                                                    | en ITSCAMPRO                                                                                                    |  |  |  |
| Pestaña<br>DENATRAN                      | Configuraciones del sistema     Consol   Access Exerno   Maya   Access Exerno   Daficación Mori   Daficación Mori   Borndores Exerno   Warto de login del FTP   Borndores Exerno   Warto de login del FTP   Borndores Exerno   Warto de login del FTP   Borndores Exerno   Warto de login del FTP   Borndores Exerno   Borndores Exerno   Borndores Exerno   Borndores Exerno   Borndores Exerno   Borndores Exerno   Borno   Borndores Exerno   Borno   Borno | Image: state in the state in the |  |  |  |
| Habilitar recepción<br>de datos DENATRAN | seleccione si la recepción de datos de RENAVAM por un servidor FTP estará Habilitada o Deshabilitada                                                                                                    |                                                                                                    |  |  |  |
| Utilizar FTPS                            | seleccione si FTPS estará <i>Habilitado</i> o <i>Deshabilitado</i> . Cuando está habilitado, ITSCAMPRO utilizará FTPS en lugar de FTP no seguro                                                                                                    |                                                                                                    |  |  |  |
| Modo de FTP                              | seleccione si el modo de FTP será Activo o Pasivo                                                                                                    |                                                                                                    |  |  |  |
| IP/Host Servidor<br>FTP                  | configurar la dirección IP o HostName del servidor a enviar                                                                                                    |                                                                                                    |  |  |  |

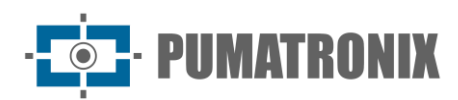

| Campo                                            | Descripción                                                                     |                                     |  |  |  |
|--------------------------------------------------|---------------------------------------------------------------------------------|-------------------------------------|--|--|--|
| Puerto de<br>Comunicación del<br>Servidor FTP    | inserte el puerto que se debe utilizar en la comunicación con el servidor FTP   |                                     |  |  |  |
| <i>Usuario de inicio de<br/>sesión dee FTP</i>   | ingrese el usuario para iniciar sesión en el s                                  | ervidor de FTP                      |  |  |  |
| <i>Contraseña de inicio<br/>de sesión de FTP</i> | ingrese la contraseña para iniciar sesión en                                    | el servidor de FTP                  |  |  |  |
|                                                  | RENAVAM                                                                         |                                     |  |  |  |
|                                                  | Directorio de archivos Renavam                                                  | Directorio de archivos Renavam      |  |  |  |
| Pestaña                                          | Periodicidad                                                                    | Ø Mensual                           |  |  |  |
| DENATRAN >                                       | Día                                                                             | © ~                                 |  |  |  |
| KENAVAM                                          | Hora                                                                            | · · · ·                             |  |  |  |
|                                                  | Minuto                                                                          | © ~                                 |  |  |  |
| <i>Directorio de<br/>archivos Renavam</i>        | ingrese el nombre que se mostrará en el Directorio de archivos de Renavam       |                                     |  |  |  |
| Periodicidad                                     | seleccione la periodicidad entre las opciones Mensual, Diaria y Horaria         |                                     |  |  |  |
| Día                                              | seleccione el día                                                               |                                     |  |  |  |
| Hora                                             | seleccione la hora                                                              |                                     |  |  |  |
| Minuto                                           | seleccione el minuto                                                            |                                     |  |  |  |
|                                                  | RESTRICCIONES                                                                   |                                     |  |  |  |
|                                                  | Directorio de arquivos resticciones                                             | Directorio de arquivos resticciones |  |  |  |
| Pestaña                                          | Periodicidad                                                                    | <ul> <li>Mensual</li> </ul>         |  |  |  |
| DENATRAN >                                       | Día                                                                             | © ~                                 |  |  |  |
| RESTRICCIONES                                    | Hora                                                                            | © ~                                 |  |  |  |
|                                                  | Minuto                                                                          | © ~                                 |  |  |  |
| Directorio de<br>archivos de<br>restricciones    | ingrese el nombre que se mostrará en el Directorio de archivos de restricciones |                                     |  |  |  |
| Periodicidad                                     | seleccione la periodicidad entre las opciones Mensual, Diaria y Horaria         |                                     |  |  |  |
| Día                                              | seleccione el día                                                               |                                     |  |  |  |
| Hora                                             | seleccione la hora                                                              |                                     |  |  |  |
| Minuto                                           | seleccione el minuto                                                            |                                     |  |  |  |

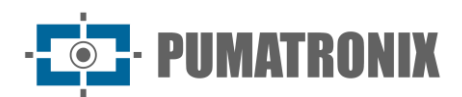

| Campo                          | Descripción                                                                                                    |                   |                        |  |  |  |
|--------------------------------|----------------------------------------------------------------------------------------------------|-------------------|------------------------|--|--|--|
|                                | Hurto y Robo                                                                                                    |                   |                        |  |  |  |
| Pestaña                        | Enviar email                                                                                                    | ✓ Habilitado      | 🗆 Inhabilitado         |  |  |  |
| DENATRAN ><br>Hurto y Robo     | Generar alerta                                                                                                    | 🗹 Habilitado      | 🗆 Inhabilitado         |  |  |  |
|                                | Mostrar popup                                                                                                    | Habilitado        | 🗆 Inhabilitado         |  |  |  |
| Enviar correo<br>electrónico   | seleccione si será <i>Habilitado</i> o <i>Deshabilitado</i> el envío<br>con información de <i>Hurto y Robo</i>                                             | o por correo elec | ctrónico de monitoreos |  |  |  |
| Generar alerta                 | seleccione si será <i>Habilitada</i> o <i>Deshabilitada</i> la gene<br>información de <i>Hurto y Robo</i>                                                  | eración de alerta | s de monitoreo con     |  |  |  |
| Mostrar ventanas<br>emergentes | seleccione si será <i>Habilitado</i> o <i>Deshabilitado</i> mostra<br>con información de <i>Hurto y Robo</i>                                               | r la pantalla em  | ergente de monitoreo   |  |  |  |
|                                | Documentación                                                                                                    |                   |                        |  |  |  |
| Pestaña                        | Enviar email                                                                                                    | 🗹 Habilitado      | 🗆 Inhabilitado         |  |  |  |
| DENATRAN ><br>Documentación    | Generar alerta                                                                                                    | 🗹 Habilitado      | 🗆 Inhabilitado         |  |  |  |
|                                | Mostrar popup                                                                                                    | ✓ Habilitado      | 🗆 Inhabilitado         |  |  |  |
| Enviar correo<br>electrónico   | seleccione si será <i>Habilitado</i> o <i>Deshabilitado</i> el envío por correo electrónico de monitoreos con información de <i>Documentación</i>          |                   |                        |  |  |  |
| Generar alerta                 | seleccione si será <i>Habilitado</i> o <i>Deshabilitado</i> la gene<br>información de <i>Documentación</i>                                                 | eración de alerta | s de monitoreos con    |  |  |  |
| Mostrar ventanas<br>emergentes | seleccione si será <i>Habilitado</i> o <i>Deshabilitado</i> mostra con información de <i>Documentación</i>                                                 | r ventana emerg   | gente de monitoreos    |  |  |  |
|                                | Búsqueda y Captura                                                                                                    |                   |                        |  |  |  |
| Pestaña                        | Enviar email                                                                                                    | 🗹 Habilitado      | 🗆 Inhabilitado         |  |  |  |
| Búsqueda e                     | Generar alerta                                                                                                    | 🗹 Habilitado      | 🗆 Inhabilitado         |  |  |  |
| Incautacion                    | Mostrar popup                                                                                                    | Habilitado        | 🗆 Inhabilitado         |  |  |  |
| Enviar correo<br>electrónico   | seleccione si será <i>Habilitado</i> o <i>Deshabilitado</i> el envío por correo electrónico de monitoreos con información de <i>Búsqueda e Incautación</i> |                   |                        |  |  |  |
| Generar alerta                 | seleccione si será <i>Habilitada</i> o <i>Deshabilitada</i> la generación de alertas de monitoreos con información de <i>Búsqueda e Incautación</i>        |                   |                        |  |  |  |
| Mostrar ventanas<br>emergentes | seleccione si será <i>Habilitado</i> o <i>Deshabilitado</i> mostrar ventana emergente de monitoreos con información de <i>Búsqueda e Incautación</i>       |                   |                        |  |  |  |

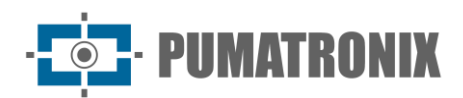

| Campo                                                                   | Descripción                                                                                                    |  |  |  |  |
|-------------------------------------------------------------------------|----------------------------------------------------------------------------------------------------|--|--|--|--|
| Pestaña<br><i>DENATRAN &gt;</i><br><i>DATOS DE</i><br><i>REFERENCIA</i> | DATOS DE REFERENCIAS Tipo de datos a importar:  Nota: antes de arrastrar o seleccionar un archivo, compruebe el tipo de datos que desea importar.  Arrastre un archivo con datos de referencia a esta área oselecione un. |  |  |  |  |
| Tipo de datos a<br>importar                                             | seleccione el tipo de datos para importar de las opciones: <i>Marcas de Vehículos, Categorías de Vehículos, Colores de Vehículos, Especies de Vehículos o Tipos de Vehículos</i>                                          |  |  |  |  |

| Campo                               |                                                                                                    |                                                                                                    | Descripción                             |                                                                                                    |
|-------------------------------------|----------------------------------------------------------------------------------------------------|----------------------------------------------------------------------------------------------------|-----------------------------------------|----------------------------------------------------------------------------------------------------|
| Pestaña <i>OCR</i>                  | Configuracion                                                                                                    | es del sistema<br>Cartidad de Procesos de OCR<br>Tarnato de la Fila de OCR<br>Tapo de Vehiculo<br>Modo dei OCR<br>Timeout OCR<br>País<br>Número de Pistas<br>Ancho Minimo del Caracter<br>Ancho Piomedio del Caracter<br>Ancho Minimo del Caracter<br>Ancho Minimo del Caracter<br>Antura promedio del Caracter<br>Altura minima del Caracter<br>Altura minima del Caracter<br>Altura minima del Caracter<br>Angulo Promedio del Caracter<br>Angulo Promedio del Caracter<br>Caracteres de Baja Probabilidad | C D D D D D D D D D D D D D D D D D D D | <b>?</b><br>( (extandar: 0)<br>( (extandar: 300)<br>( (extandar: 300)<br>( (extandar: 300)<br>( (extandar: 300)<br>( (extandar: 500)<br>( (extandar: 70)<br>( (extandar: 70 |
| Número de procesos<br>de OCR        | seleccione Cantida                                                                                                    | d de procesos de (                                                                                                    | <i>OCR,</i> de 0 a 40                   |                                                                                                    |
| <i>Tamaño de la Cola<br/>de OCR</i> | seleccione Tamaño                                                                                                    | o de la Cola de OCI                                                                                                    | R, de 0 a 500                           |                                                                                                    |
| Tipo de Vehículo                    | seleccione <i>Tipo de</i>                                                                                                    | Vehículo entre las                                                                                                    | opciones Otros, Motocicles              | tas o Motocicletas/Otros                                                                                                    |
| Modo de OCR                         | seleccione el Modo de OCR entre Deshabilitado, Rápido, Normal, Lento o Muy lento                                                         |                                                                                                    |                                         |                                                                                                    |
| Timeout OCR                         | seleccione Timeou                                                                                                    | <i>t OCR</i> , de 0 a 4000                                                                                                    | )                                       |                                                                                                    |
| País                                | seleccione el país entre las opciones: Argentina, Brasil/Mercosur, Chile, México, Paraguay,<br>Uruguay, Unión Europea, Francia u Holanda |                                                                                                    |                                         |                                                                                                    |

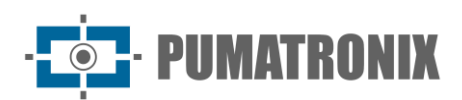

| Campo                                     | Descripción                                                       |  |  |  |
|-------------------------------------------|-------------------------------------------------------------------|--|--|--|
| Número de Vías                            | seleccione <i>Número de Vías</i> , de 1 a 8                       |  |  |  |
| Ancho Mínimo de<br>Caracteres             | seleccione Ancho Mínimo de Caracteres, de 1 a 100                 |  |  |  |
| Ancho Mediano de<br>Caracteres            | seleccione Ancho Mediano de Caracteres, de 1 a 100                |  |  |  |
| Ancho Máximo de<br>Caracteres             | seleccione Ancho Máximo de Caracteres, de 1 a 100                 |  |  |  |
| Altura Mínima de<br>Caracteres            | seleccione Altura Mínima de Caracteres, de 1 a 100                |  |  |  |
| Altura Mediano de<br>Caracteres           | seleccione Altura Mediano de Caracteres, de 1 a 100               |  |  |  |
| Altura Máxima de<br>Caracteres            | seleccione Altura Máxima de Caracteres, de 1 a 100                |  |  |  |
| Ángulo de Rotación<br>Mediano de la Placa | seleccione el Ángulo de Rotación Mediano de la Placa, de -90 a 90 |  |  |  |
| Inclinación Mediana<br>de Caracteres      | seleccione Inclinación Mediana de Caracteres, de -90 a 90         |  |  |  |
| Máx. Caracteres de<br>Baja Probabilidad   | seleccione Máx. Caracteres de Baja Probabilidad, de 0 a 10        |  |  |  |
| Probabilidad Mínima<br>de Caracteres      | seleccione Probabilidad Mínima de Caracteres, de 0 a 100          |  |  |  |
| Caracteres de Baja<br>Probabilidad        | ingrese Caracteres de Baja Probabilidad                           |  |  |  |

| Pestaña Cámaras<br>de Terceros<br>Configurações do Sistema<br>Universitador FIP<br>Porta<br>Porta<br>Sevidor FIP<br>Porta<br>Sevidor FIP<br>Porta<br>Sevidor FIP<br>Porta<br>Sevidor FIP<br>Porta<br>Sevidor FIP<br>Porta<br>Sevidor FIP<br>Porta<br>Sevidor FIP<br>Porta<br>Sevidor FIP<br>Porta<br>Sevidor FIP<br>Porta<br>Sevidor FIP<br>Sevidor Sistema<br>Sevidor FIP<br>Sevidor Sistema<br>Sevidor FIP<br>Sevidor Sistema<br>Sevidor FIP<br>Sevidor Sistema<br>Sevidor FIP<br>Sevidor Sistema<br>Sevidor FIP<br>Sevidor Sistema<br>Sevidor FIP<br>Sevidor Sistema<br>Sevidor FIP<br>Sevidor Sistema<br>Sevidor Sistema<br>Sevidor FIP<br>Sevidor Sistema<br>Sevidor FIP<br>Sevidor Sistema<br>Sevidor Sistema<br>Sevidor FIP<br>Sevidor Sistema<br>Sevidor Sistema<br>Sevidor Sistema<br>Sevidor FIP<br>Sevidor Sistema<br>Sevidor Sistema<br>Sevidor S | <b>?</b> |
|----------------------------------------------------------------------------------------------------|----------|

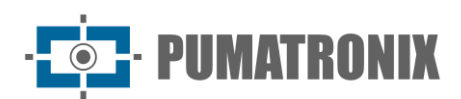

| Campo        | Descripción                                                                                          |
|--------------|----------------------------------------------------------------------------------------------------|
| Servidor FTP | seleccione si el servidor FTP de las cámaras de terceros estará Habilitado o Deshabilitado           |
| Puerto       | ingrese el puerto que se debe usar en la comunicación con el servidor FTP de las Cámaras de Terceros |
| Protocolo    | seleccione el protocolo FTP a utilizar                                                               |
| Modo         | Seleccione el modo de servidor                                                                       |

### Configuración de Fecha/Hora

El correcto funcionamiento de ITSCAMPRO requiere que se verifique el ajuste de fecha y hora, ya que la información estadística producida considera la configuración de fecha y hora del sistema.

| Ê | Configuración de F | echa/Hora                             |                                                                                                    |                                       | ? |
|---|--------------------|---------------------------------------|----------------------------------------------------------------------------------------------------|---------------------------------------|---|
|   |                    | Huso Horario<br>Fecha / Hora Servidor | Brasilia Time (Am                                                                                                    | erica/Sao_Paulo) *<br>0/12/2022 15:07 |   |
|   |                    | C Sincronizaci                        | ón Fecha/Hora                                                                                                    | O Configuración Manual Fecha/Hora     |   |
|   |                    | Tipo Sincronismo<br>Servidor NTP      | Image: Service           Image: Service           Image: Service | lor propietario) 🗸 🗸                  |   |
|   |                    |                                       |                                                                                                    | ×                                     |   |
|   | Campo              |                                       |                                                                                                    | Descripción                           |   |

| Campo                                   | Descripcion                                                                                                    |  |  |  |  |  |
|-----------------------------------------|----------------------------------------------------------------------------------------------------|--|--|--|--|--|
| Zona Horaria                            | establecer zona horaria. La configuración de la Zona Horaria de ITSCAMPRO le permite asegurarse de que las conversiones de fecha/hora se realicen correctamente              |  |  |  |  |  |
| <i>Sincronización de<br/>Fecha/Hora</i> | Configuración Manual Fecha/Hora         Tipo Sincronismo         Servidor NTP         200.160.0.8                                                                            |  |  |  |  |  |
| Tipo de<br>Sincronización               | seleccione el tipo de sincronización que se utilizará. Para ITSCAMPRO podemos usar NTP con el servidor estándar del Sistema Operativo o usar NTP con un servidor propietario |  |  |  |  |  |
| Servidor NTP                            | ingrese el puerto de configuración del servidor NTP, si se selecciona para usar el servidor<br>NTP propietario                                                               |  |  |  |  |  |

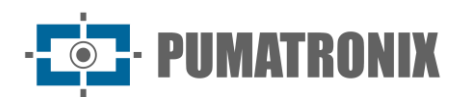

| Campo                                             | Descripción                                                                                                    |                   |                                   |   |  |
|---------------------------------------------------|----------------------------------------------------------------------------------------------------|-------------------|-----------------------------------|---|--|
|                                                   | 😂 Sincroniz                                                                                                    | zación Fecha/Hora | O Configuración Manual Fecha/Hora |   |  |
| <i>Configuración<br/>Manual de<br/>Fecha/Hora</i> | Fecha                                                                                                    | 20/12/2022        |                                   | ) |  |
|                                                   | Hora                                                                                                    | ② 15:07           |                                   |   |  |
| Fecha                                             | seleccione la fecha correcta a través del calendario o configure la Fecha del Servidor escribiendo a través del teclado |                   |                                   |   |  |
| Hora                                              | ingrese la hora correcta para que el reloj del servidor esté sincronizado con los servidores                            |                   |                                   |   |  |

#### Configuraciones de Red

En esta sección es posible cambiar la configuración de red del servidor de ITSCAMPRO. Después de guardar la configuración, el servidor se reinicia y la página se vuelve a cargar después de 40 segundos.

| Campo                               | Descripción                                                                                                    |  |  |  |  |  |  |
|-------------------------------------|----------------------------------------------------------------------------------------------------|--|--|--|--|--|--|
| Pestaña <i>Usar<br/>DHCP</i>        | Precoded       ?         Precoded       ?         DHCP (Dynamic Host Configuration Protocol)       Seleccione esta opción para determinar si desea utilizar la configuración de host dinámico.         En este caso, la dirección IP, la máscara de subred y la puerta de enlace se asignarán automáticamente al servidor                                                                                                    |  |  |  |  |  |  |
| DNS Principal                       | ingrese DNS Principal                                                                                                    |  |  |  |  |  |  |
| DNS Alternativo                     | ingrese DNS Alternativo                                                                                                    |  |  |  |  |  |  |
| Pestaña <i>Usar IP<br/>Estático</i> | Image: Configuraciones de Red       ?         Image: Configuraciones de Red       ?         Image: Configuraciones de Red       ?      ? |  |  |  |  |  |  |
| Dirección IP                        | ingrese la Dirección IP                                                                                                    |  |  |  |  |  |  |

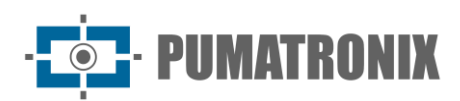

| Campo             | Descripción                  |
|-------------------|------------------------------|
| Máscara de subred | ingrese la Máscara de subred |
| Gateway           | ingrese Gateway              |
| DNS Principal     | ingrese DNS Principal        |
| DNS Alternativo   | ingrese DNS Alternativo      |

Los campos DNS asignan direcciones de servidor de nombres de dominio. Los valores se pueden cambiar si se utilizan otros servidores y si el sistema funcionará sin acceso a Internet, es posible dejar los campos en blanco.

#### Servidor de Correo Electrónico

Una de las funcionalidades de ITSCAMPRO es el envío de correos electrónicos con alertas a los usuarios registrados. Esto requiere configurar el *Servidor SMTP y el Usuario de correo electrónico* de ITSCAMPRO y qué usuarios deben recibir alertas. Estos ajustes están disponibles en el menú *Servidor de Correo Electrónico*.

| Servidor de e-mail |                                                                         |  |
|--------------------|-------------------------------------------------------------------------|--|
|                    |                                                                         |  |
|                    |                                                                         |  |
|                    | ⊠ Servidor SMTP y Usuario de e-mail                                     |  |
|                    | TLS CInhabilitado                                                       |  |
|                    | Servidor SMTP dia mail.hexon.com.br                                     |  |
|                    | Puerto SMTP Ø 587                                                       |  |
|                    | Usuario para Login 🖂 alerta@hexon.com.br                                |  |
|                    | Contraseña                                                              |  |
|                    | Dirección de Origen 🖂 alerta@hexon.com.br                               |  |
|                    | Configuración de e-mail y alerta                                        |  |
|                    | E-mail Administrador 🖂 joelcio@pumatronix.com.br                        |  |
|                    | Enviar Vehículos Monitoreados 🛛 Habilitado 🔾 Inhabilitado               |  |
|                    | Asunto Monitoreados            C         [ITSCAMPRO] VEÍCULO MONITORADO |  |
|                    | Enviar Estado Servidor                                                  |  |
|                    | Asunto Servidor (ITSCAMPRO) SERVIDOR                                    |  |
|                    | Enviar Estado Cámara                                                    |  |
|                    | Asunto Gámara                                                           |  |
|                    |                                                                         |  |
|                    | ✓                                                                       |  |
|                    |                                                                         |  |
| Campo              | Descripción                                                             |  |

| Campo                          | Descripción                                                                                              |
|--------------------------------|----------------------------------------------------------------------------------------------------|
| TLS                            | seleccione si será Habilitado o Deshabilitado el TLS                                                     |
| Servidor SMTP                  | configurar la dirección del servidor SMTP para el envío de correos electrónicos por<br>ITSCAMPRO         |
| Puerto SMTP                    | ingrese el puerto de configuración del servidor SMTP                                                     |
| Usuario de inicio de<br>sesión | ingrese el usuario para iniciar sesión en el servidor                                                    |
| Contraseña                     | ingrese la contraseña para iniciar sesión en el servidor                                                 |
| Dirección de Origen            | configurar la dirección de correo electrónico que debe presentarse como el origen del correo electrónico |

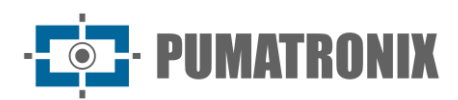

| Campo                                     | Descripción                                                                                                    |
|-------------------------------------------|----------------------------------------------------------------------------------------------------|
| Correo Electrónico<br>del Administrador   | configurar la lista de correos electrónicos que deben recibir mensajes administrativos                                   |
| Enviar Veh <i>í</i> culos<br>Monitoreados | seleccione si el envío de correos electrónicos desde vehículos monitoreados estará<br>Habilitado o Deshabilitado         |
| Asunto Monitoreado                        | ingrese asunto que será enviado en el correo electrónico de alerta de vehículos monitoreados                             |
| Enviar Estado del<br>Servidor             | seleccione si el envío de correos electrónicos de estado del servidor estará <i>Habilitado</i> o<br><i>Deshabilitado</i> |
| Asunto Servidor                           | ingrese el asunto que se enviará en el correo electrónico de alerta de estado del servidor                               |
| Enviar Estado de la<br>Cámara             | seleccione si el envío de correos electrónicos de estado del dispositivo de captura estará<br>Habilitado o Deshabilitado |
| Asunto Cámara                             | ingrese el asunto que se enviará en el correo electrónico de alerta de estado del dispositivo de captura                 |
| Asunto Carga<br>Peligrosa                 | ingrese el asunto que se enviará en el correo electrónico de alerta de estado del dispositivo de captura                 |

#### Licencia

Visualización de información sobre la licencia en uso y la opción de *Cambiar la Licencia del Sistema* en caso de que haya necesidad de incluir alguna integración.

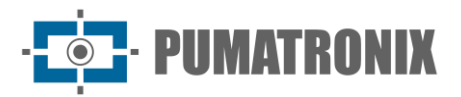

?

|   | (antién Bibliotean                                                             |
|---|--------------------------------------------------------------------------------|
|   | /ersion Biblioteca                                                             |
| 1 | 2.U.7                                                                          |
| 1 | dentificador del Hardware                                                      |
| Ĵ | 10404544-0058-5110-6052-050041564632                                           |
| 1 |                                                                                |
|   |                                                                                |
| 2 | Si Si                                                                          |
| ì | Número de Cámaras                                                              |
| 1 |                                                                                |
|   | Módulo de Tráfico                                                              |
| i | Habilitado                                                                     |
| 1 | Módulo de Monitoreo                                                            |
| I | Habilitado                                                                     |
| - | Soporte a los Múltiples Idiomas                                                |
| ł | Habilitado                                                                     |
|   | Soporte la Aplicación ITSCAMPRO                                                |
| ł | Habilitado                                                                     |
|   | Soporte Búsqueda por semejanza de Imagen                                       |
| ł | Habilitado                                                                     |
| I | Número de cámaras aptas para calcular descriptores                             |
|   | 100                                                                            |
|   | Soporte a Integración con PM-PR                                                |
| ł | Habilitado                                                                     |
|   | Soporte a la Integración con Denatran                                          |
| ł | Habilitado                                                                     |
|   | ntegración con el SPIA PRF / Alerta Brasil 3.0                                 |
| ł | Habilitado                                                                     |
|   | Soporte al OCR en el Servidor                                                  |
| ł | Habilitado                                                                     |
| 1 | Número de Cámaras con OCR                                                      |
|   | 100                                                                            |
|   | Soporte para búsquedas por clasificación de vehículos                          |
| ł | Habilitado                                                                     |
| - | Soporte del algoritmo CLASSIFIER en el servidor                                |
| 1 | Habilitado                                                                     |
|   | Número de cámaras permitidas para ejecutar CLASSIFIER                          |
|   |                                                                                |
|   | Modifique la Licencia del Sistema arrastrando el archivo hasta aquí o          |
|   | buscando un                                                                    |
| 1 | El archivo de licencia "license lic" fue subido por el usuario "Indefinido" en |
|   | - craronino de noema internación de autordo por en dadano indennido en         |

#### Mantenimiento del Sistema

En esta página es posible realizar las principales operaciones con el servidor donde está instalado ITSCAMPRO, ya que no siempre es posible acceder físicamente al equipo.

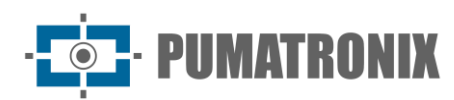

| ▲ Actualización de software                                                                                                    | ₩ Logs del Sistema                                                                                 |
|----------------------------------------------------------------------------------------------------|----------------------------------------------------------------------------------------------------|
| Section Section Sectio | ≡ Log dei Servicio                                                                                 |
| Service<br>1.11.2+45fc9e0ee<br>Web<br>Database<br>1.11.2+45fc9e0ee<br>System<br>1.11.2+45fc9e0ee<br>Common Actualice la versión arrastrando el paquete de software aquí o buscando un.                                                                                                    | Copia de Seguridad/Restauración de la base de Datos           Copia de Seguridad         Restaurar |
| C Sistema en Mantenimiento                                                                                                    | Reinicio de Fábrica                                                                                |
| ¢\$ Cambiar a Sistema en Mantenimiento                                                                                                    | S Reinicio de Fábrica                                                                              |
| C Reiniciar Servidor                                                                                                    |                                                                                                    |
| C Reiniciar                                                                                                    |                                                                                                    |

Restaurar Sistema: Al restaurar una base de datos en ITSCAMPRO, se sobrescribirá toda la información que estaba almacenada en el equipo (incluidas las referencias internas de las imágenes).

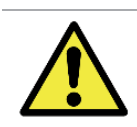

Restauración de Fábrica: Al restaurar una instalación de ITSCAMPRO a la versión de fábrica, se borrará toda la información que se almacenó (incluidas las imágenes).

Reinicio de ITSCAMPRO: Solicitar el reinicio de ITSCAMPRO provoca que todas las conexiones con los dispositivos de captura de imágenes se interrumpan durante el proceso y puede haber pérdida de reconocimiento del vehículo durante este período.

| Campo                                                              | Descripción                                                                                                    |
|--------------------------------------------------------------------|----------------------------------------------------------------------------------------------------|
| Actualización de<br>Software                                       | para actualizar un paquete de software cuando una nueva versión esté disponible.<br>ITSCAMPRO tiene cuatro paquetes de software y puede actualizarlos individualmente. El<br>proceso se realiza completamente en segundo plano después de enviar el archivo de<br>actualización.                                                                                                    |
| Logs del Sistema                                                   | cuando se requiere asistencia, la información sobre las acciones realizadas en el sistema<br>se puede descargar para enviar al Soporte Técnico de Pumatronix. ITSCAMPRO tiene un<br>registro completo de todas las operaciones realizadas por el sistema en segundo plano.<br>Este archivo de registro tiene la función principal de ayudar al equipo de desarrollo en<br>el análisis de anomalías de ITSCAMPRO. |
| <i>Copia de<br/>Seguridad/Restauración<br/>de la Base de Datos</i> | <i>Copia de Seguridad:</i> descarga una copia de seguridad de la base de datos completa del sistema. Esta copia de seguridad se guarda en un formato propietario y solo puede ser utilizada por ITSCAMPRO<br><i>Restaurar:</i> importa un archivo de respaldo con configuraciones predefinidas                                                                                                    |
| Sistema en<br>Mantenimiento                                        | para actualizar un paquete de software, se recomienda <i>Colocar el Sistema en Mantenimiento</i> para que todos los accesos y cambios en el sistema estén bloqueados                                                                                                    |
| Reiniciar Servidor                                                 | use esta opción cuando el sistema no esté funcionando normalmente                                                                                                    |
| Restablecimiento de<br>Fábrica                                     | la configuración se restablece a los valores predeterminados de fábrica; sin embargo, todos los datos se borrarán de la memoria                                                                                                    |

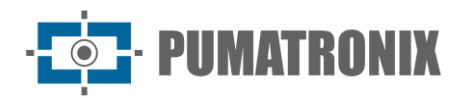

# 3. Menú Registros

#### Agrupaciones

Los registros almacenados en la base de datos se pueden ubicar más fácilmente cuando se agregan a *Agrupaciones*, que consisten en un identificador común que se puede agregar a la descripción del registro, facilitando la búsqueda, especialmente cuando se utiliza la función COMPARE.

Las imágenes asociadas con un clúster no se eliminan mediante el proceso automático de administración del espacio en disco.

| Agrupamiento                                                                                                    | 7                               |                      |
|----------------------------------------------------------------------------------------------------|---------------------------------|----------------------|
| Q                                                                                                    | sertus. Presertardo (1 fusta 1) | + Nanio agrupamiento |
| Caminhao Tangue                                                                                                    |                                 | Ø ×                  |
| Carretaliberta<br>Adverta<br>Advet |                                 | <b>⊘</b> ×           |
| ε (                                                                                                    | 1                               | > 1                  |

Para agregar una nueva agrupación, haga clic en *+Nueva Agrupación* y la pantalla presenta el campo para insertar un nuevo identificador de vehículo:

| 😂 Nuevo agrupamiento |                       |  |  |  |
|----------------------|-----------------------|--|--|--|
| Agrupamiento         | Sequence Agrupamiento |  |  |  |
|                      | ✓                     |  |  |  |

Puede caracterizar un registro en una agrupación cuando accede a Información del registro y a la opción Agregar, que abre el campo para crear una descripción de agrupación.:

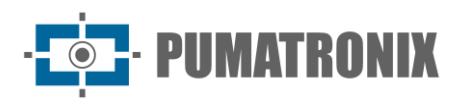

|         | PLACA B 0<br>DATANHORA 11/01<br>EQUIPANENTO CARIOS<br>CAMERA Câme<br>TAG/STATUS -<br>TAG/STATUS -<br>ODINO CAROSA<br>RUPANENTO | 8 Edur<br>/2024 23:59:45<br>3Å - Cabine 01<br>ra Frontal 01 |   | Informad<br>PLACA<br>DATA/HORA<br>EQUIPAMENTO<br>CÂMERA<br>TAG / STATUS<br>TAG / STATUS<br>CÓDIQ <u>C CABQA</u><br>AGRUPAMENTOS | ções do Registro 38821929<br>B 0 8 cm<br>11/01/2024 23:59:45<br>CAIOBÁ - Cabine 01<br>Câmera Frontal 01<br>- |
|---------|----------------------------------------------------------------------------------------------------|-------------------------------------------------------------|---|----------------------------------------------------------------------------------------------------|----------------------------------------------------------------------------------------------------|
| 01 Goog | Ferry-Boat<br>Matinhos/Guaratu                                                                                                 | iba Utoráneos<br>Mainha 💿                                   | N | lep data ©2024                                                                                                    |                                                                                                    |

#### Equipo

Los equipos pueden ser *Fijo (Poste), Estático (Trípode), Móvil (Vehículos), Plaza de Peaje o Celular.* Puede contener una Unidad Lógica de Procesamiento (ULP) que contiene un software que controla los dispositivos de cada carril o un grupo de dispositivos que tienen la misma ubicación geográfica.

| Equipos                     |                                                       |                 |                         |               |           |         |                      |         | 1      |
|-----------------------------|-------------------------------------------------------|-----------------|-------------------------|---------------|-----------|---------|----------------------|---------|--------|
| م                           | 10 v Recibido el total de 12 equipos. Presentanc      | do (1 hasta 10) |                         |               |           |         |                      | + Nuevo | Equipo |
| Nombre                      | Comentario                                            | Estado          | Ciudad                  | Barrio        | CEP       | Тіро    | Estado               | Ac      | cione  |
| CFI 001/2F                  | Av. Rui Barbosa - ATACADÃO - (Sentido BR-277)         | PR              | São José dos Pinhais-PR | Águas Belas   | 83040-550 | Fijo    | ок                   | ľ       | ×      |
| CFI 002/2F                  | Av. Rui Barbosa - ATACADÃO - (Sentido Centro SJP)     | PR              | São José dos Pinhais-PR | Águas Belas   | 83005-340 | Fijo    | ок                   | ľ       | ×      |
| CFI 003/2F                  | Av. Rui Barbosa X Rua Colombo - (sentido Afonso Pena) | PR              | São José dos Pinhais-PR | Centro        | 83005-340 | Fijo    | ок                   | ľ       | ×      |
| CFI 004/4F                  | Av. das Torres (em frente a DAJU)                     | PR              | São José dos Pinhais    | São Cristovão | 83040-300 | Fijo    | ок                   | I       | ×      |
| CFI 005/2F                  | Av. Rui Barbosa X Rua Colombo - (sentido Centro)      | PR              | São José dos Pinhais-PR |               |           | Fijo    | ок                   | I       | ×      |
| Jiga-Firmware               |                                                       |                 |                         |               |           | Móvil   | Cámaras Desactivadas | ľ       | ×      |
| MOBILE - Eduardo (DEMUTRAN) |                                                       | PR              | São José dos Pinhais    |               |           | Celular | Virtual              | ľ       | ×      |
| NOBILE - Joelcio Pranger    |                                                       |                 |                         |               |           | Celular | Virtual              | ľ       | *      |

Al hacer clic en +Nuevo Equipo, están disponibles los campos para el registro:

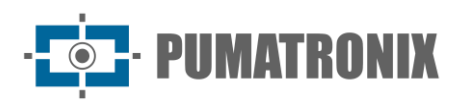

| Campo                                                             | Descripción                                                                                                    |                    |                   |                 |   |  |
|-------------------------------------------------------------------|----------------------------------------------------------------------------------------------------|--------------------|-------------------|-----------------|---|--|
|                                                                   | <b>♀</b> Nuevo                                                                                                    | o Equipo           |                   | ×               |   |  |
|                                                                   | Nombre                                                                                                    | Nombre             |                   |                 |   |  |
|                                                                   | contentario                                                                                                    |                    |                   |                 |   |  |
|                                                                   | Тіро                                                                                                    | 🤹 Fijo (Poste)     |                   | ~               |   |  |
|                                                                   | Código Equipo                                                                                                    | Código Equip       | 0                 |                 |   |  |
|                                                                   | Ciudad                                                                                                    | ♥ Ciudad           | Estado            | ♥ ESTADO        |   |  |
|                                                                   | Barrio                                                                                                    | Barrio             |                   |                 |   |  |
|                                                                   | Calle                                                                                                    | A Calle            |                   |                 |   |  |
|                                                                   | Número                                                                                                    | A Número           | CEP               | A CEP           |   |  |
|                                                                   | Latitud                                                                                                    | Catitud            |                   |                 |   |  |
|                                                                   | Longitud                                                                                                    | Longitud           |                   |                 |   |  |
|                                                                   |                                                                                                    |                    | 4                 |                 |   |  |
| Nombre                                                            | ingrese el nombi                                                                                                    | re del equipo en   | el sistema (cam   | po obligatorio) | ) |  |
| Comentario                                                        | ingrese información adicional del equipo                                                                                                    |                    |                   |                 |   |  |
| Тіро                                                              | seleccione el tipo de equipo que puede ser Fijo (Poste), Estático (Trípode), Móvil (Vehículos), Plaza de Peaje o Celular (campo obligatorio) |                    |                   |                 |   |  |
| Código de Equipo                                                  | ingrese el código                                                                                                    | o de identificació | ón del equipo par | ra FTP          |   |  |
| Dirección<br>(Ciudad/Estado/Barrio/Calle/Número/Código<br>Postal) | introducir información sobre la dirección donde está instalado el<br>equipo, normalmente de tipo fijo                                        |                    |                   |                 |   |  |
| Latitud                                                           | insertar la latitud                                                                                                    | d donde está ins   | talado el equipo  |                 |   |  |
| Longitud                                                          | inserte la longitu                                                                                                    | ıd donde está in   | stalado el equipo | )               |   |  |

#### Cámaras

Los equipos que se conectan como clientes en ITSCAMPRO pueden ser móviles, fijos o estáticos, pero la identificación final del equipo se realiza a través del dispositivo de captura. Cada dispositivo de captura puede contener distintas configuraciones según el tipo de equipo al que esté vinculado en el registro. En esta pantalla es posible mantener los registros de los dispositivos de captura y visualizar, de forma simplificada, el estado de comunicación entre ITSCAMPRO y el dispositivo de captura.

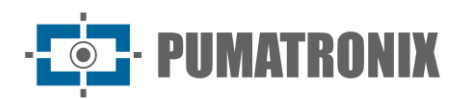

| O Cámaras                                                              |                          |                       |              |                |                              |                                   |                   |            |             |         | ?    |
|------------------------------------------------------------------------|--------------------------|-----------------------|--------------|----------------|------------------------------|-----------------------------------|-------------------|------------|-------------|---------|------|
| Q                                                                      | 10 v Recibido e          | l total de 18 cámaras | . Presentand | o (1 hasta 10) |                              |                                   |                   |            | <b>+</b> Nt | Jeva Cá | mara |
| Equipo                                                                 | Nombre                   | Número de<br>Serie    | Sentido      | IP             | Solic Imágenes con<br>Placas | Solic. Imágenes No<br>reconocidas | Reenviar<br>Regs. | Тіро       | Actualizada | Acci    | ones |
| CFI 001/2F<br>Av. Rui Barbosa - ATACADÃO - (Sentido BR-277)            | Faixa Direita - 8050     | F8D46200B056          | Dianteira    | 189.11.20.192  | Sim                          | Não                               | Sim               | Pumatronix | 00:00:06    | I       | ×    |
| CFI 001/2F<br>Av. Rui Barbosa - ATACADÃO - (Sentido BR-277)            | Faixa Esquerda -<br>8060 | F8D46200B047          | Dianteira    | 189.11.20.192  | Sim                          | Não                               | Sim               | Pumatronix | 00:00:45    | Ø       | ×    |
| CFI 002/2F<br>Av. Rui Barbosa - ATACADÃO - (Sentido Centro<br>SJP)     | Faixa Direita - 8070     | F8D46200B04A          | Dianteira    | 189.11.20.192  | Sim                          | Não                               | Sim               | Pumatronix | 00:00:09    | Ø       | ×    |
| CFI 002/2F<br>Av. Rui Barbosa - ATACADÃO - (Sentido Centro<br>SJP)     | Faixa Esquerda -<br>8080 | F8D462009B81          | Traseira     | 189.11.20.192  | Sim                          | Não                               | Sim               | Pumatronix | 00:00:08    | Ø       | ×    |
| CFI 003/2F<br>Av. Rui Barbosa X Rua Colombo - (sentido<br>Afonso Pena) | Faixa Esquerda           | F8D4620012A6          | Traseira     | 45.225.162.138 | Sim                          | Não                               | Sim               | Pumatronix | 00:00:13    | Ø       | ×    |
| CFI 003/2F<br>Av. Rui Barbosa X Rua Colombo - (sentido<br>Afonso Pena) | Faixa Direita            | F8D46200129E          | Traseira     | 45.225.162.138 | Sim                          | Não                               | Sim               | Pumatronix | 00:00:56    | Ø       | ×    |
| CFI 004/4F<br>Av. das Torres (em frente a DAJU)                        | Faixa 1                  | F8D4620013C7          | Traseira     | 179.107.23.82  | Sim                          | Não                               | Sim               | Pumatronix | 00:00:38    | ľ       | ×    |
| CFI 004/4F<br>Av. das Torres (em frente a DAJU)                        | Faixa 3                  | F8D46200129D          | Traseira     | 179.107.23.82  | Sim                          | Não                               | Sim               | Pumatronix | 00:00:20    | ľ       | ×    |

Para agregar un nuevo dispositivo de captura, haga clic en *+Nueva Cámara* y la pantalla presenta los campos para la configuración:

| Сатро                  | Descripción                                                                                                    |
|------------------------|----------------------------------------------------------------------------------------------------|
| Pestaña <i>General</i> | Nueva Cámara   Ceneral Caracteristicas   Activo Inactivo   Nombre Req. Imagen No Reconocida   Nombre Cativo   Numero de Serie Cativo   Numero de Serie Cativo   Numero de Serie Cativo   Inactivo Inactivo   Req. Imagen No Reconocida   Cativo Inactivo   Req. Imagen No Reconocida   Numero de Serie   Numero de Serie   Pumatronix   Sentido   Camara Delantera   Equipo   C F1 001/2F (Av. Rui Barbosa - ATAC    ID Externo de la Cámara |
| Activo                 | seleccione <i>Activo</i> para activar el funcionamiento del dispositivo de captura de imágenes en el sistema ITSCAMPRO o <i>Inactivo</i> para desactivar                                                                                                    |
| Nombre                 | ingrese el nombre del dispositivo de captura en el sistema                                                                                                    |
| Número de Serie        | ingrese el número de serie para identificar el dispositivo de captura en el sistema                                                                                                    |

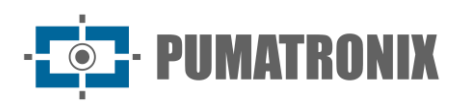

| Campo                                                    | Descripción                                                                                                    |  |  |  |  |  |
|----------------------------------------------------------|----------------------------------------------------------------------------------------------------|--|--|--|--|--|
| Тіро                                                     | <ul> <li>Define características de cómo se instala el dispositivo de captura.</li> <li>Esta instalación puede ser del siguiente tipo:</li> <li>Pumatronix, que es el tipo estándar de dispositivo de captura y envía imágenes y metadatos de las lecturas de la placa;</li> <li>Panorámico, que es un dispositivo que no tiene funcionalidad de lectura de matrículas y envía periódicamente imágenes contextuales de una instalación;</li> <li>Virtual que se utiliza para los celulares que se utilizan con la APP ITSCAMPRO y que leen la placa y la envían al servidor.</li> </ul>                                                                                                    |  |  |  |  |  |
| Sentido                                                  | definir el sentido de la carretera monitoreada por el dispositivo de<br>captura, seleccionando si las imágenes capturadas desde el vehículo<br>son <i>Frontal</i> , <i>Posterior</i> o <i>Sin Sentido Definido</i>                                                                                                    |  |  |  |  |  |
| Equipo                                                   | seleccionar a qué equipo está vinculado el dispositivo, entre los registrados                                                                                                    |  |  |  |  |  |
| ID Exterior de Cámara                                    | insertar identificación del dispositivo de captura para cruzar con datos de otros sistemas                                                                                                    |  |  |  |  |  |
| Requisito Imagen Reconocida                              | seleccione <i>Activo</i> o <i>Inactivo</i> para la solicitud de imagen en la que se reconocieron las placas                                                                                                    |  |  |  |  |  |
| Requisito Imagen No Reconocida                           | seleccione <i>Activo</i> o <i>Inactivo</i> para la solicitud de imagen en la que se reconocieron las placas                                                                                                    |  |  |  |  |  |
| Pestaña <i>Funcionalidades</i>                           | <ul> <li>Nueva Cámara</li> <li>Ceneral caracteristicas</li> <li>Servidores externos</li> <li>Activo nactivo</li> <li>Habilitar la integración SPIA</li> <li>Habilitar la integración SPIA</li> <li>Habilitar la integ</li></ul> |  |  |  |  |  |
| OCR en el Servidor - OCR en el Servidor                  | seleccione Activo o Inactivo para OCR en el servidor                                                                                                    |  |  |  |  |  |
| CLASSIFIER en el Servidor - CLASSIFIER<br>en el Servidor | seleccione Activo o Inactivo para CLASSIFIER en el servidor                                                                                                    |  |  |  |  |  |

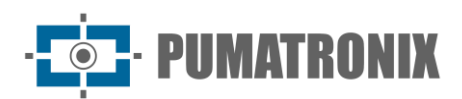

| Campo                                                | Descripción                                                                                                    |  |  |  |  |  |
|------------------------------------------------------|----------------------------------------------------------------------------------------------------|--|--|--|--|--|
| CLASSIFIER en el Servidor - Escena del<br>CLASSIFIER | seleccionar escena CLASSIFIER en Imagen Cerrada o Imagen<br>Panorámica                                                                                                    |  |  |  |  |  |
| COMPARE - Calcular descriptores                      | seleccione <i>Activo</i> o <i>Inactivo</i> para el cálculo de los descriptores de imagen, un requisito para usar la función de <i>Búsqueda por Similitudes</i> de COMPARE                                                                                                    |  |  |  |  |  |
| COMPARE - Región de Interés                          | seleccione Activo o Inactivo para definir una región de interés para el<br>análisis de imágenes en la Búsqueda por Similitud, que considera la<br>posición de la placa                                                                                                    |  |  |  |  |  |
| Cámara con raya                                      | seleccione Activo o Inactivo para insertar una franja en las capturas                                                                                                    |  |  |  |  |  |
| Aba Integrações                                      | Image: Nova Câmera     Geral     Funcionalidades     ITSCAMPRO     Enviar Registros     Sim     Nião     Detecta-SP     Enviar Registros     Sistema ONE     Enviar Registros     SEFAZ-AL     Enviar Registros     Sim     PM-MG     Enviar Registros     Sim     Não     SPIA   Enviar Registros     Sim     Não     Spia     Image: Sim     Não     Seriar Registros     Sim     Não     Spia     Image: Sim     Sim     Image: Sim     Image: Sim     Image: Sim     Image: Sim     Image: Sim     Image: Sim     Image: Sim     Image: Sim     Image: Sim     Image: Sim     Image: Sim     Image: Sim     Image: Sim     Image: Sim     Image: Sim     Image: Sim     Image: Sim     Image: Sim     Image: Sim     < |  |  |  |  |  |
| ITSCAMPRO - Enviar registros                         | seleccione Sí o No para enviar registros a un servidor ITSCAMPRO                                                                                                    |  |  |  |  |  |
| Lince - Enviar registros                             | seleccione Sí o No para enviar registros a un servidor Lince                                                                                                    |  |  |  |  |  |

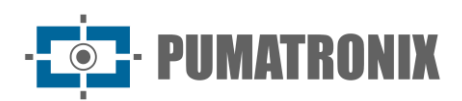

| Campo                              | Descripción                                                                                                    |
|------------------------------------|----------------------------------------------------------------------------------------------------|
| WebService Rest - Enviar registros | seleccione Sí o No para enviar registros a un servidor Rest WebService                                                                                                    |
| Detecta-SP - Enviar registros      | seleccione Sí o No para enviar registros a un servidor con integración con Detecta-SP                                                                                                    |
| Sistema ONE - Enviar registros     | seleccione Sí o No para enviar registros a un servidor con integración de UN sistema                                                                                                    |
| SEFAZ-AL - Enviar registros        | seleccione Sí o No para enviar registros a un servidor con integración<br>SEFAZ-AL                                                                                                    |
| PM-MG - Enviar registros           | seleccione Sí o No para enviar registros a un servidor con integración<br>PM-MG (Helios)                                                                                                    |
| SPIA - Enviar registros            | seleccione Sí o No para enviar registros a un servidor con integración<br>SPIA                                                                                                    |
| Zarv - Enviar registros            | seleccione Sí o No para enviar registros a un servidor con integración de Zarv                                                                                                    |
| Pestaña Región de Interés          | Image: Provincient of the provincient of the provincient o |

#### Vehículos Monitoreados

El sistema ITSCAMPRO admite integraciones con sistemas de vigilancia y seguridad de vehículos. Al registrarse en *Vehículos Monitoreados*, se debe especificar la placa del vehículo y se puede incluir una descripción. Este registro se puede realizar por placas de vehículos, individualmente, o se puede insertar en el sistema un archivo *CSV* que contenga todas las placas listadas, haciendo clic en el botón *Importar*.

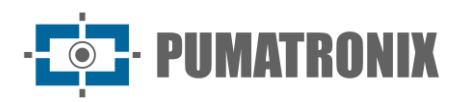

Cuando se produce el registro de una matrícula para vigilancia, el sistema puede generar alertas visuales y sonoras y enviar un correo electrónico con los datos de identificación. Las alertas de identificación visual no se pueden desactivar, mientras que las alertas audibles se pueden configurar. Para que la funcionalidad de envío de correo electrónico con alertas funcione correctamente, es necesario configurar un servidor de SMTP (servidor de correo saliente) válido en ITSCAMPRO. Esta configuración se realiza a través de la opción *Sistema > Servidor de correo electrónico*.

|                                           | Pasa da datas                 |                                  | Pogistro           | Descripción |                               | Alarta Sonora | Poepopoblo        |             |       |
|-------------------------------------------|-------------------------------|----------------------------------|--------------------|-------------|-------------------------------|---------------|-------------------|-------------|-------|
|                                           |                               | RADO V                           | Registro           | Descripcion |                               |               | Lodos Responsable | es 🗸        |       |
|                                           | Placa                         |                                  | Expira             | E-mail      |                               | Tipo          | Grupo             |             |       |
|                                           | æ                             |                                  | <b></b>            |             | ~                             | a, v          | 曫 GERAL           | ~           |       |
|                                           |                               | 🎢 Limpiar                        | ▲ Filtro           | Q Buscar +  | Nuevo Vehiculo<br>Monitoreado |               | 🏝 Importar        |             |       |
| 5 👻 Recibido el total de                  | 1 vehículos monitorea         | ados. Presentando (1 I           | hasta 1)           |             |                               |               |                   |             |       |
| 5 Y Recibido el total de<br>Base de datos | 1 vehículos monitore<br>Placa | ados. Presentando (1<br>Registro | hasta 1)<br>Expira | Descripción | E-mail                        | Alerta Sonor  | ra Tipo           | Responsable | Accio |

| Filtro             | Descripción                                                                                           |
|--------------------|----------------------------------------------------------------------------------------------------|
| Base de datos      | búsqueda por base de datos entre las opciones: <i>MONITOREADO, SPIA</i><br>o Todas las bases de datos |
| Registro           | buscar por fecha de registro                                                                          |
| Descripción        | buscar por descripción o parte de una descripción                                                     |
| Alerta Sonora      | búsqueda por alerta sonora                                                                            |
| Responsable        | buscar por responsable de registrar el vehículo en el sistema                                         |
| Matrícula          | buscar por Placa de Matrícula                                                                         |
| Caducidad          | buscar por fecha de caducidad                                                                         |
| Correo Electrónico | buscar por estado del envío por correo electrónico                                                    |
| Тіро               | buscar por <i>Público</i> o <i>Privado</i>                                                            |
| Grupo              | buscar por grupo al que pertenece el registro del vehículo monitoreado                                |

Para registrar un vehículo para monitoreo, haga clic en *+Nuevo Vehículo Monitoreado* y la pantalla presenta los campos a completar:

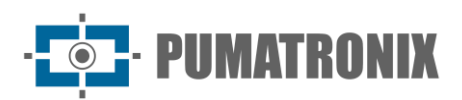

| Campo                     | Descripción                                                                                                    |  |  |  |  |  |  |
|---------------------------|----------------------------------------------------------------------------------------------------|--|--|--|--|--|--|
|                           | Nuevo Vehículo Monitoreado                                                                                                    |  |  |  |  |  |  |
|                           | Placa Placa                                                                                                    |  |  |  |  |  |  |
|                           | Grupo 👹 GERAL 🗸                                                                                                    |  |  |  |  |  |  |
|                           | Base de Datos                                                                                                    |  |  |  |  |  |  |
|                           | Descripción Descripción                                                                                                    |  |  |  |  |  |  |
|                           | 2                                                                                                    |  |  |  |  |  |  |
|                           | Enviar email 🖂 Enviar al Grupo 🗸                                                                                                    |  |  |  |  |  |  |
|                           | Tipo 🔍 Público 🗸                                                                                                    |  |  |  |  |  |  |
|                           | Alerta Sonora                                                                                                    |  |  |  |  |  |  |
|                           | Pop-Up V                                                                                                    |  |  |  |  |  |  |
|                           | Expira 👘 No 🗸                                                                                                    |  |  |  |  |  |  |
|                           |                                                                                                    |  |  |  |  |  |  |
|                           |                                                                                                    |  |  |  |  |  |  |
|                           |                                                                                                    |  |  |  |  |  |  |
| Matrícula                 | ingrese datos de la matrícula del vehículo monitoreado                                                                                                    |  |  |  |  |  |  |
| Grupo                     | seleccione el grupo registrado que tendrá acceso al monitoreo                                                                                                    |  |  |  |  |  |  |
| Base de Datos             | crear una identificación de una base de datos a la que pertenece el monitoreo                                                                                                    |  |  |  |  |  |  |
| Descripción               | ingrese descripción de monitoreo                                                                                                    |  |  |  |  |  |  |
| Enviar correo electrónico | configurar si la alerta de detección de vehículos monitoreados debe<br>enviarse por correo electrónico, seleccionando entre las opciones: No<br>enviar, Enviar a Grupo, Enviar a Direcciones o Enviar a Grupo y<br>Direcciones |  |  |  |  |  |  |
| Tipo                      | seleccione el tipo de registro del vehículo si es Público o Privado                                                                                                    |  |  |  |  |  |  |
| Alerta Sonora             | configurar si se debe emitir o no la alerta de sonido cuando se detecta<br>el vehículo monitoreado                                                                                                    |  |  |  |  |  |  |
| Ventanas Emergentes       | seleccione si la ventana emergente debe mostrarse o no cuando se<br>detecta el vehículo monitoreado                                                                                                    |  |  |  |  |  |  |
| Caducidad                 | seleccione si el monitoreo debe caducar                                                                                                    |  |  |  |  |  |  |
| Caduca en                 | seleccione a través del calendario la fecha en la que debe caducar el monitoreo                                                                                                    |  |  |  |  |  |  |

Si el usuario ya cuenta con una lista o base de datos con vehículos que deben ser monitoreados, puede importar esta lista de manera simple y automatizada al sistema. Haga clic en *Importar* y la pantalla presenta los campos para completar:

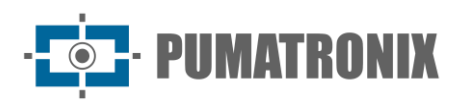

| Сатро         | Descripción                                                                                                    |  |  |  |  |  |
|---------------|----------------------------------------------------------------------------------------------------|--|--|--|--|--|
|               | 🛓 Importar Archivo de Monitoreos 🔹                                                                                                    |  |  |  |  |  |
|               | Grupo     GERAL       Base de Datos       Expira                                                                                                    |  |  |  |  |  |
|               | OITSCAMPROsoporta el envío de archivos en formato CSV con cinco columnas por línea:         1. Placa;         2. Descripción         3. Enviar email al grupo (0 o 1);         4. Reproducir alerta sonora (0 o 1);         5. Presentar POPUP en la Web (0 o 1)         Ej:: ABC1234,Carro Robado,1,1,0         Image: Para enviar un archivo de vehículos monitoreados arrastre el archivo hasta aquí o busque un.         ITSCAMPRO puede importar archivos CSV. El formato de las líneas debe ser PLACA, Descripción, SendEmail, Alarma, Ventana Emergente.         Los campos SendEmail, Alarma y Ventana Emergente son opcionales y gi no entro de las línears del parchivo, no utilizzará un valor. |  |  |  |  |  |
|               | predeterminado.                                                                                                    |  |  |  |  |  |
| Grupo         | seleccione el grupo con permiso para acceder a la lista de vehículos monitoreados                                                                                                    |  |  |  |  |  |
| Base de Datos | crear un ID de base de datos para la lista de monitoreo                                                                                                    |  |  |  |  |  |
| Caducidad     | seleccione si el monitoreo debe caducar                                                                                                    |  |  |  |  |  |
| Caduca en     | seleccione a través del calendario la fecha en la que debe caducar el monitoreo                                                                                                    |  |  |  |  |  |

#### Tramos Monitoreados

Cuando se utiliza más de un dispositivo en una instalación, ITSCAMPRO permite registrar la información de la trayectoria recorrida por un vehículo, al definir el equipo inicial y el equipo final para la detección de vehículos. Con información de los tiempos Mediano, Máximo y Mínimo estimados y la *Distancia* a recorrer en el tramo, se estiman las velocidades a recorrer en el recorrido.

El *Tramo Monitoreado* se utiliza como base para generar el informe de *Tiempo y Velocidad* en el menú *Informes.* En la *Búsqueda por Similitud*, la búsqueda se optimiza presentando los datos del registro realizado en el *Equipo* de un tramo y la *Fecha/Hora* referente a las capturas realizadas.

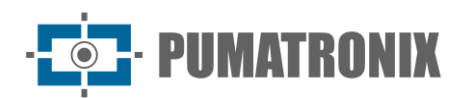

| Tramos Monitoreados                                                                                   |                                                                     |                                                                |           |                            |                             |               |     |      |
|----------------------------------------------------------------------------------------------------|---------------------------------------------------------------------|----------------------------------------------------------------|-----------|----------------------------|-----------------------------|---------------|-----|------|
| Nuevo Trecho Monitoreado     10 v Recibido el total de 2 tramos monitoreados. Presentando (1 hasta 2) |                                                                     |                                                                |           |                            |                             |               |     |      |
| Nombre del Tramo                                                                                      | Equipo Inicial                                                      | Equipo Final                                                   | Distancia | Tiempo promedio            | Tiempo máximo               | Tiempo mínimo | Acc | ione |
| FI 002 > CFI 005                                                                                      | CFI 002/2F<br>Av. Rui Barbosa - ATACADÃO - (Sentido Centro SJP)     | CFI 005/2F<br>Av. Rui Barbosa X Rua Colombo - (sentido Centro) | 1031 m    | 114 segundos<br>(1 minuto) | 180 segundos<br>(3 minutos) | 60 segundos   | Ø   | ,    |
| FI 003 > CFI 001                                                                                      | CFI 003/2F<br>Av. Rui Barbosa X Rua Colombo - (sentido Afonso Pena) | CFI 001/2F<br>Av. Rui Barbosa - ATACADÃO - (Sentido BR-277)    | 1049 m    | 114 segundos<br>(1 minuto) | 180 segundos<br>(3 minutos) | 60 segundos   | Ø   | :    |
| ,                                                                                                    |                                                                     | 1                                                              |           |                            |                             |               |     |      |

Para agregar un nuevo tramo monitoreado, haga clic en *+Nuevo Tramo Monitoreado* y la pantalla presenta los campos para completar:

| Сатро           | Descripción                  |                                       |                                                 |                                                            |  |  |
|-----------------|------------------------------|---------------------------------------|-------------------------------------------------|------------------------------------------------------------|--|--|
|                 | A Nuevo Trecho Monitoreado * |                                       |                                                 |                                                            |  |  |
|                 |                              | Nombre                                | Nombre del Tramo                                |                                                            |  |  |
|                 |                              | Equipo Inicial                        | CFI 001/2F (Av. Rui Barbosa                     | - ATACADÃO - (Sentido BR-27 🗸                              |  |  |
|                 |                              | Equipo Final                          | CFI 001/2F (Av. Rui Barbosa                     | - ATACADÃO - (Sentido BR-27'                               |  |  |
|                 |                              | Distancia (m)                         | 🖉 Distancia                                     |                                                            |  |  |
|                 |                              | Tiempo promedio                       | <ul> <li>Tiempo promedio</li> </ul>             | Segundos 🗸                                                 |  |  |
|                 |                              | Tiempo máximo                         | <ul> <li>Tiempo máximo</li> </ul>               | )                                                          |  |  |
|                 |                              | Tiempo mínimo                         | O Tiempo mínimo                                 |                                                            |  |  |
|                 |                              | Vel. Promedio                         |                                                 |                                                            |  |  |
|                 |                              | Vel. mínima                           |                                                 |                                                            |  |  |
|                 |                              | Vel. máxima                           |                                                 |                                                            |  |  |
|                 |                              |                                       | <i></i>                                         |                                                            |  |  |
| Nombre          | ingrese                      | e el nombre qu                        | e se asociará con el t                          | ramo monitoreado                                           |  |  |
| Equipo Inicial  | selecci                      | one el equipo d                       | que representa el pur                           | nto de partida del tramo                                   |  |  |
| Equipo Final    | selecci                      | one el equipo d                       | que representa el pur                           | nto final del tramo                                        |  |  |
| Distancia       | introdu<br>conexio           | izca la distancia<br>ón a Internet, l | a entre los dos punto<br>a distancia se calcula | s. Si el sistema tiene<br>a automáticamente.               |  |  |
| Tiempo Promedio | ingrese<br>conexie           | e el tiempo pro<br>ón a internet, e   | medio para recorrer o<br>el tiempo promedio se  | el tramo. Si el sistema tiene<br>e calcula automáticamente |  |  |
| Tiempo máximo   | ingrese                      | e tiempo máxin                        | no para recorrer el tra                         | amo                                                        |  |  |
| Tiempo Mínimo   | ingrese                      | e tiempo mínim                        | o para recorrer el tra                          | amo                                                        |  |  |

#### Carga Peligrosa

Carga Peligrosa o CargoID es una función que se puede habilitar en ITSCAMPRO y detectará placas de código de la ONU en imágenes recibidas desde los puntos de captura.

- PUMATRONIX

Con esto, el usuario podrá recibir alertas, realizar búsquedas y generar reportes sobre carga peligrosa que circula por puntos de captura que están enviando imágenes al servidor ITSCAMPRO.

Esta funcionalidad requiere una licencia adicional y una clave física para ejecutarse en ITSCAMPRO.

| Carg   | ja Perigosa       |                                                                |                        | ?                    |
|--------|-------------------|----------------------------------------------------------------|------------------------|----------------------|
| Q      | 10 V Recebido o 1 | otal de 1 cargas perigosas monitoradas. Apresentando (1 até 1) |                        | + Novo Monitoramento |
| Código | Nome              | Alerta por Notificação                                         | Alerta por Email       |                      |
| 331203 | Gás Inflamável    | Sim                                                            | Enviar para o Endereço | <b>8</b> ×           |
|        |                   | 1                                                              |                        | > >                  |

Para agregar una nueva categoría de carga peligrosa, haga clic en *+Nuevo Monitoreo* y la pantalla presenta los campos para completar:

| Сатро                                   |                                                                                                    | Descripción                                                   |  |  |  |
|-----------------------------------------|----------------------------------------------------------------------------------------------------|---------------------------------------------------------------|--|--|--|
|                                         | A Novo M                                                                                                    | onitoramento                                                  |  |  |  |
|                                         | Código                                                                                                    | •                                                             |  |  |  |
|                                         | Nome                                                                                                    | <b>Q</b>                                                      |  |  |  |
|                                         | Enviar notificação                                                                                                    | Sim 🗸                                                         |  |  |  |
|                                         | Enviar email                                                                                                    | 🖂 Enviar para o Endereços 🗸 🗸                                 |  |  |  |
|                                         | Endereço(s)<br>Separados por virgulas                                                                                                    | ☑ Endereço(s)                                                 |  |  |  |
|                                         |                                                                                                    | ✓                                                             |  |  |  |
| Código                                  | insertar código para identificación de carga peligrosa en ITSCAMPRO                                                                                                    |                                                               |  |  |  |
| Nombre                                  | insertar el nombre de                                                                                                    | la carga peligrosa que será monitoreada                       |  |  |  |
| Enviar notificación                     | seleccione si será notificado cuando haya una detección de carga peligrosa en el monitoreo, entre las opciones Sí y No                                                                                                    |                                                               |  |  |  |
| Enviar correo electrónico               | configurar si la alerta de detección de carga peligrosa debe ser<br>enviada por correo electrónico, seleccionando las opciones: <i>No enviar,</i><br><i>Enviar a Grupo, Enviar a Direcciones o Enviar a Grupo y Direcciones</i> |                                                               |  |  |  |
| Dirección(-ones):<br>Separado por comas | ingrese las direcciones<br>detección de carga pe                                                                                                    | s de correo electrónico que recibirán la alerta de<br>ligrosa |  |  |  |

#### Notificaciones

Las notificaciones son mensajes generados por el sistema para informar a los usuarios sobre ciertos eventos, como el registro de un nuevo monitoreo, un monitoreo aprobado, un nuevo enfoque registrado. Los usuarios también pueden generar notificaciones para otros usuarios.

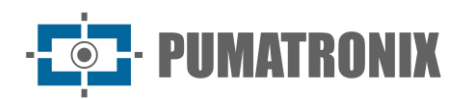

| $\mathcal{O}$ | Notificaciones | 3                                 |      |                    |              | ?                    |
|---------------|----------------|-----------------------------------|------|--------------------|--------------|----------------------|
| Q             | 1              | 0 × Ninguna potificación a presen | tar  |                    |              | + Nueva Notificación |
|               | Fecha          | Hora                              | Тіро | Título             | Notificación | Acciones             |
|               |                |                                   |      | Sin notificaciones |              |                      |
| « <           |                |                                   |      |                    |              | > >>                 |

Para agregar una nueva notificación, haga clic en *+Nueva Notificación* y la pantalla presenta los campos para completar:

| Сатро                | Descripción                                                                                                    |
|----------------------|----------------------------------------------------------------------------------------------------|
|                      | 🛤 Nueva Notificación 🔹                                                                                           |
|                      | Tipo Supo ~<br>Tipo Mavertencia ~                                                                                |
|                      | Notificación                                                                                                    |
|                      | Grupos disponibles Grupos seleccionados                                                                          |
|                      | <ul> <li>GERAL</li> <li>Prefeitura de SJP</li> </ul>                                                             |
|                      | Seleccionar todo > < Eliminar todo                                                                               |
|                      |                                                                                                    |
| Тіро                 | seleccione si la notificación será para un Grupo o Usuario                                                       |
| Тіро                 | seleccione el tipo de notificación filtrando por <i>Advertencia, Error</i> o<br><i>Información</i>               |
| Título               | ingrese el título de la notificación                                                                             |
| Notificación         | ingrese el contenido para ser notificado                                                                         |
| Grupos disponibles   | seleccione qué grupos o usuarios recibirán la notificación y arrástrela a la columna <i>Grupos seleccionados</i> |
| Grupos seleccionados | ver/eliminar grupos o usuarios registrados en el sistema que ya están<br>asociados a la nueva notificación       |

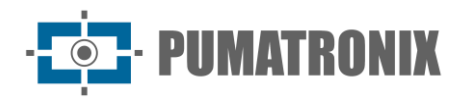

#### Dispositivos

En Dispositivos, usted puede registrar un dispositivo móvil para acceder a la información a través de la aplicación ITSCAMPRO distribuida de forma gratuita en la tienda Google® Play.

Para registrar un nuevo dispositivo, debe seguir estos pasos:

- 1) Instale la aplicación a través de Google Play;
- 2) Acceder a ITSCAMPRO a través de la dirección externa;

| Dispositivos                 |                                   |                 |          |         |                 | ?                 |
|------------------------------|-----------------------------------|-----------------|----------|---------|-----------------|-------------------|
| Q 10 × posibila o            | total de 2 dispositivos. Procenta | ada (1 basta 2) |          |         | Ŀ               | Nuevo Dispositivo |
| Nombre                       | Tipo                              | Marca           | Model    | Versión | Cámara asociada | Acciones          |
| Eduardo Umbria - DEMUTRAN    | Smartphone                        | samsung         | SM-A115M | 10      | GJWPAEZ399YR    | ີ<br>×<br>ວ       |
| Joelcio Pranger - PUMATRONIX | Smartphone                        | samsung         | SM-A115M | 11      | CZNFS3X4LRKZ    | ້<br>×<br>ເ       |
| Marcos Boeira - PUMATRONIX   | Smartphone                        | samsung         | SM-A105M | 11      | 4HUAXUREFI6S    | ້<br>*<br>ເ       |
| « <                          |                                   |                 | 1        |         |                 | > >>              |

3) Cree un nuevo dispositivo haciendo clic en +Nuevo dispositivo, la pantalla muestra el campo para completar el nombre del dispositivo:

| ♥ Nuevo Dispositivo |        |  |  |  |  |
|---------------------|--------|--|--|--|--|
| Nombre              | Nombre |  |  |  |  |
|                     |        |  |  |  |  |

4) Haga clic en el botón para registrar el Dispositivo en ITSCAMPRO;

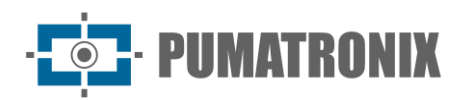

| Registro del Dispositivo                                               | × |
|------------------------------------------------------------------------|---|
| Nombre 💊 teste                                                         |   |
| Utilize el QR Code abajo para registrar el dispositivo llamado [teste] |   |
|                                                                        |   |
|                                                                        |   |
|                                                                        |   |
|                                                                        |   |
|                                                                        |   |
|                                                                        |   |

- 5) Abre la APP ITSCAMPRO en tu dispositivo móvil y accede a la opción de Registro;
- 6) Lea el código QR en la pantalla de ITSCAMPRO;
- 7) La aplicación recibirá todas las configuraciones y se reiniciará;
- 8) La plataforma ITSCAMPRO cerrará la ventana de Registro del Dispositivo y mostrará los datos del dispositivo móvil en la lista de dispositivos;

# 4. Menú Informes

Los datos registrados por el Sistema ITSCAMPRO pueden ser recuperados en formato de reportes y gráficos accediendo a las opciones del menú Reportes. Al acceder a cada informe, se muestran los datos de la última búsqueda realizada.

#### Monitoreo de Vehículos

El *Informe de Monitoreo de Vehículos* es una herramienta importante para ayudar al usuario en la búsqueda de vehículos monitoreados capturados. Cada vez que un vehículo registrado con monitoreo es detectado por algún dispositivo de captura en el sistema, se genera un log. ITSCAMPRO permite la exportación de resultados en formato *CSV*. o *PDF*.

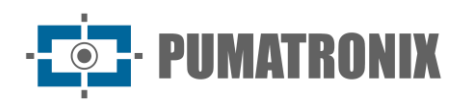

| ) In      | nforme de Mor                                | nitoreo de | Vehículo     |          |                                                                                            |        |                                  |                                                                   |                     |               |              | ?    |
|-----------|----------------------------------------------|------------|--------------|----------|--------------------------------------------------------------------------------------------|--------|----------------------------------|-------------------------------------------------------------------|---------------------|---------------|--------------|------|
|           | Equipos<br>Todas                             |            | Agrupamiento | ▲ Filtro | Fecha Inicial<br>20/12/2022<br>0 00:00<br>Fecha Final<br>20/12/2022<br>0 23:59<br>Q Buscar | ©<br>© | Placa<br>Base de<br>Dia<br>Grupo | scar una placa. Es pos<br>e datos<br>ego<br>RAL<br>C Exportar PDF | Descripción<br>ible | ina Descripci | ôn dε<br>ν   |      |
| 10 V Ning | jún monitoreo a mostrar<br><b>Fecha/Hora</b> | Equipo     | Cámara       | Placa    | Base de datos                                                                              | ปรเ    | iario                            | Descripción                                                       | Marca/Modelo        | Color         | Agrupamiento | Foto |
| « <       |                                              |            |              |          | Sin monitoreo disponible                                                                   |        |                                  |                                                                   |                     |               |              | > >  |

| Filtro        | Descripción                                      |
|---------------|--------------------------------------------------|
| Equipo        | búsqueda por equipos registrados                 |
| Agrupaciones  | búsqueda por grupos registrados                  |
| Fecha Inicial | búsqueda por fecha de inicio de monitoreo        |
| Fecha Final   | búsqueda por fecha de finalización del monitoreo |
| Matrícula     | buscar por Placa de Matrícula                    |
| Base de datos | búsqueda por base de datos registrada            |
| Grupo         | búsqueda por grupo registrado                    |
| Descripción   | búsqueda por descripción/tramo de descripción    |
| Usuario       | búsqueda por usuario registrado                  |

#### Correlaciones

El *Informe de Correlaciones* es una herramienta para verificar los patrones de comportamiento del vehículo. Por ejemplo, es posible hacer una búsqueda correlacionando las capturas de dos o más dispositivos en un momento determinado o el mismo dispositivo en diferentes momentos. El resultado de esta correlación presentará todas las capturas de vehículos que se realizaron en los puntos y en el intervalo indicado.

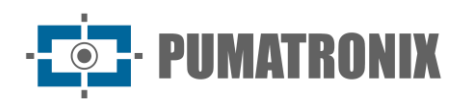

| Informe d                      | e Correlaciones                             |                     |                   |                      |                             |         |                                 | ?       |
|--------------------------------|---------------------------------------------|---------------------|-------------------|----------------------|-----------------------------|---------|---------------------------------|---------|
| ⊠ Sin intervalo entre capturas | Con intervalo entre capturas                |                     |                   |                      |                             |         |                                 |         |
|                                | Fauipo                                      |                     |                   | Fecha                | Tiempo prome                | adio    | Tolerancia                      | + Nuevo |
| CFI 001/2F (Av. Rui Barbosa    | - ATACADÃO - (Sentido BR-277))              | ~                   | ſ                 | 20/12/2022           | <ul> <li>① 15:25</li> </ul> | © @ 60  | <ul> <li>O Minutos ✓</li> </ul> |         |
| CFI 001/2F (Av. Rui Barbosa    | - ATACADÃO - (Sentido BR-277))              | ~                   | [                 | 20/12/2022           | ② 15:25                     | © @ 60  | <ul> <li>Minutos </li> </ul>    | _       |
|                                |                                             | Q Buscar correlacio | nes 🔀 Exportar Da | tos▼ 🕞 Crear Gráfico | Exportar Gráfico            |         |                                 |         |
| Placa                          |                                             | Equip               | 00                |                      | Fecha                       | /Hora   | Foto                            |         |
|                                |                                             |                     |                   |                      | 20/12/2022 14:27:10         |         |                                 |         |
|                                |                                             |                     |                   |                      | 20/12/2022 14:27:14         |         |                                 |         |
|                                | CFI 001/2F Av. Rui Barbosa - ATACADÃO - (Se | entido BR-277)      |                   |                      | 20/12/2022 14:27:17         |         |                                 |         |
|                                | Filtro                                      |                     |                   |                      | Descripc                    | ión     |                                 |         |
| Equipo                         |                                             | se                  | eleccione el      | equipo utiliza       | do en la corr               | elación |                                 |         |
|                                |                                             |                     |                   |                      | _                           |         |                                 | ,       |

Toleranciaseleccione la tolerancia de tiempo utilizada en la correlaciónTambién es posible, usando el intervalo entre capturas como filtro, buscar vehículos que pasaron todos los<br/>equipos seleccionados dentro de un carril de tiempo determinado.

seleccione la hora utilizada como referencia para la correlación

| Sin intervalo entre capturas | Con intervalo entre | capturas             |   |                    |   |                                 |
|------------------------------|---------------------|----------------------|---|--------------------|---|---------------------------------|
| Equipos                      |                     | Fecha y Hora inicial |   | Fecha y Hora final |   | Intervalo máximo entre capturas |
| nicial:                      |                     | Fecha                |   | Fecha              |   | Intervalo                       |
| Seleccione un equipo         | <b>v</b>            | 20/12/2022           |   | 20/12/2022         |   | O 20                            |
| inal:                        |                     | Hora                 |   | Hora               |   | Minutos                         |
| Seleccione un equipo         | <b></b>             | © 15:25              | 0 | O 15:25            | Q | ivinduos •                      |

| Filtro                          | Descripción                                                                                          |
|---------------------------------|----------------------------------------------------------------------------------------------------|
| Equipo                          | seleccione el equipo Inicial y Final encargado de capturar la imagen del vehículo                    |
| Fecha y Hora Inicial            | seleccione la fecha y hora de inicio de la búsqueda                                                  |
| Fecha y Hora Final              | seleccione la fecha y hora de finalización de la búsqueda                                            |
| Intervalo máximo entre capturas | seleccione el intervalo de tiempo máximo entre las capturas realizadas<br>por el equipo seleccionado |

Los datos se pueden exportar en .xls con o sin imágenes. Haga clic en *Crear Gráfico* para generar instantáneamente un gráfico con el Total de Capturas por equipo en el período:

Hora

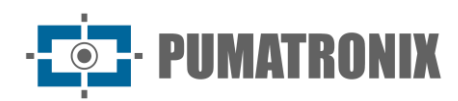

|   | 🖨 Total de vehículos por equipo en el período |                    |       |
|---|-----------------------------------------------|--------------------|-------|
| ^ |                                               |                    |       |
|   |                                               |                    |       |
|   |                                               | CFI 001/2F(Av. Rui | (514) |
|   |                                               | CFI 001/2F(Av. Rui | (514) |
|   |                                               | Todos              | (10)  |
|   |                                               |                    |       |
|   |                                               |                    |       |
|   |                                               |                    |       |

#### Capturas

El *Informe de Capturas* es una herramienta que permite al usuario buscar en la base de datos del sistema ITSCAMPRO a través de filtros en la interfaz y presentar el resultado de la búsqueda al usuario. ITSCAMPRO le permite transformar los resultados de búsqueda en un informe en formato *PDF* y exportar a un archivo *CSV* (valores separados por comas). Sin embargo, las imágenes de los registros no se exportan en el archivo *CSV*.

|                        | Equipos                                                                 | Fecha/Hora Inicial                                                                                                    | Placa                     |                                             | Número de la Captura               | País                      |      |                           |
|------------------------|-------------------------------------------------------------------------|----------------------------------------------------------------------------------------------------|---------------------------|---------------------------------------------|------------------------------------|---------------------------|------|---------------------------|
|                        | Todas                                                                   | ▼ 20/12/2022                                                                                                    | <b>A</b>                  | Buscar una placa. Es pos                    | •                                  |                           | v    |                           |
|                        | Cámaras                                                                 | 00 ~ 00 ~                                                                                                    | 00 🗸 🍠 Placa              | s                                           | Evasión                            | Clase de vehículo         |      |                           |
|                        | Todas                                                                   | * Fecha/Hora Final                                                                                                    | <b>e</b>                  | Reconocidas N                               | Evasores y no evasor               | es 🗸                      | *    |                           |
|                        | Agrupamiento                                                            | 20/12/2022                                                                                                    | Tipo                      | /ehículo                                    | Reenvio                            |                           |      |                           |
|                        |                                                                         | × 23 × 59 ×                                                                                                    | 59 🗸 🖉                    | Todos los Vehículos                         | Cualquier                          | ~                         |      |                           |
|                        |                                                                         |                                                                                                    | Tipe                      |                                             |                                    |                           |      |                           |
|                        |                                                                         | Hoy                                                                                                    | Tipo r                    | Placa                                       | -                                  |                           |      |                           |
|                        |                                                                         | Ноу                                                                                                    | (a)                       | Placa<br>Todos Tipos de Placa 🚿             | )                                  |                           |      |                           |
|                        |                                                                         | Hoy<br>🎢 Limpiar                                                                                                    | ▲ Filtro                  | Placa<br>Todos Tipos de Placa 💉<br>Q Buscar | Exportar CSV                       | ortar PDF                 |      |                           |
| 10 Y                   | Recibido el total de 29.313 captur<br>Eecha/Hora                        | Hoy<br>P Limpiar<br>ras. Presentando (1 hasta 10)<br>Enuino                                                                   | ▲ Filtro                  | Placa Q Buscar                              | Exportar CSV DE Exp                | ortar PDF                 | Foto | Buscar po                 |
| 10 🗸 F                 | tecibido el total de 29.313 captur<br>Fecha/Hora                        | Hoy<br>Finite Limpiar<br>ras. Presentando (1 hasta 10)<br>Equipo                                                              | ▲ Filtro Cámara           | Placa Q Buscar Placa                        | Exportar CSV 🕒 Exp<br>Reenviadas   | ortar PDF<br>Agrupamiento | Foto | Buscar p<br>semejan:      |
| 0 ~ F<br>ID<br>585.830 | tecibido el total de 29.313 captur<br>Fecha/Hora<br>20/12/2022 15:27:33 | Hoy<br>Limpiar<br>Tas. Presentando (1 hasta 10)<br>Equipo<br>CFI 005/2F<br>dr 66 Stehes 2 Euro Colombo, Gentido Control       | ▲ Filtro Cámara ITSCAM600 | Q Buscar                                    | Exportar CSV 🖪 Exp<br>Reenviadas   | ortar PDF<br>Agrupamiento | Foto | Buscar p<br>semejan       |
| 10 V F                 | Recibido el total de 29.313 captur<br>Fecha/Hora<br>20/12/2022 15:27:33 | Hoy<br>P Limpiar<br>ras. Presentando (1 hasta 10)<br>Equipo<br>CFI 005/2F<br>Av. Ruf Barbosa X Rua Colombo - (sentido Centro) | ▲ Filtro Cámara ITSCAM600 | Q Buscar Placa  Placa QDX3170               | Exportar CSV (2) Exp<br>Reenviadas | ortar PDF<br>Agrupamiento | Foto | Buscar p<br>semejan<br>Q  |
| IO ✓ F<br>ID           | Recibido el total de 29.313 captur<br>Fecha/Hora<br>20/12/2022 15:27:33 | Hoy<br>P Limpiar<br>ras. Presentando (1 hasta 10)<br>Equipo<br>CFI 005/2F<br>Ar. Rul Barbosa X Rua Colombo - (sentido Centro) | ▲ Filtro Cámara ITSCAM600 | Q Buscar Placa  Placa  Q Duscar  QDXSI70    | Exportar CSV DE Exp<br>Reenviadas  | ortar PDF<br>Agrupamiento | Foto | Buscar p<br>semejan:<br>Q |

| Filtro             | Descripción                                                                       |
|--------------------|-----------------------------------------------------------------------------------|
| Equipo             | búsqueda por equipos registrados                                                  |
| Cámaras            | búsqueda por dispositivos de captura registrados                                  |
| Agrupaciones       | búsqueda por grupos registrados                                                   |
| Fecha/hora Inicial | búsqueda por fecha y/o hora de inicio de captura                                  |
| Fecha/Hora Final   | búsqueda por fecha y/o hora de finalización de la captura                         |
| Matrícula          | buscar caracteres de matrícula (es posible utilizar el carácter '*' como comodín) |

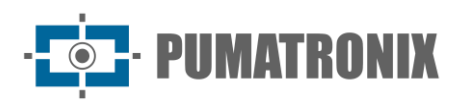

| Filtro            | Descripción                                                                                                    |
|-------------------|----------------------------------------------------------------------------------------------------|
| Placas            | búsqueda por estado de matrícula filtrando por <i>Reconocidas</i> o <i>No reconocidas</i> o <i>Todas</i>                                                                          |
| Tipo de Vehículo  | búsqueda por tipo de vehículo filtrando por <i>Todos los Vehículos</i> o<br><i>Motocicletas</i> u <i>Otros</i>                                                                    |
| Tipo de Placa     | busque por tipo de placa filtrando por <i>Fondo claro</i> o <i>Fondo de color</i> o <i>Todos los tipos de placa</i>                                                               |
| Número de Captura | búsqueda por número de captura                                                                                                    |
| Evasión           | búsqueda por registros que hayan sido marcados como posibles<br>evasores de peaje filtrando <i>Solo por evasores, Solo por no evasores</i> o<br>por <i>Evasores y no evasores</i> |
| Reenvío           | búsqueda por estado de reenvío de registros a otro servidor<br>ITSCAMPRO filtrando por <i>Reenviado, No Reenviado y Cualquiera</i>                                                |
| País              | búsqueda por país                                                                                                    |
| Clase de Vehículo | búsqueda que permite filtrar por: <i>Todo, No identificado, Autobús, Coche, Moto o Camión</i>                                                                                     |

#### Búsqueda por Similitud

La *Búsqueda por Similitud* es una herramienta disponible en ITSCAMPRO que permite la búsqueda de imágenes similares a los vehículos registrados y almacenados en ITSCAMPRO y en una base de datos.

Esta funcionalidad se libera en el módulo *COMPARE*, que requiere la carga e instalación de la licencia en el software ITSCAMPRO, adaptación o instalación de dispositivos de captura de imagen y activación del módulo, conectando la Hardkey al procesador, lo que limita la cantidad de dispositivos que se pueden configurado.

Las imágenes generadas en el **informe de captura** se pueden utilizar como base de búsqueda buscando en el informe y en el campo *Similitud* haciendo clic en la lupa que contiene la función *Buscar imágenes similares a esta:* 

|           | Informe de Capt                     | uras                                                           |           |          |                |                |              |      | ?                              |
|-----------|-------------------------------------|----------------------------------------------------------------|-----------|----------|----------------|----------------|--------------|------|--------------------------------|
| 10 ¥ R    | Recibido el total de 29.313 captura | ✗ Limpiar s. Presentando (1 hasta 10)                          | ✓ Filtro  | Q Buscar | 로 Exportar CSV | 送 Exportar PDF |              |      |                                |
| ID        | Fecha/Hora                          | Equipo                                                         | Cámara    | Placa    | Reenvia        | das            | Agrupamiento | Foto | Buscar por<br>semejanza        |
| 7.585.830 | 20/12/2022 15:27:33                 | CFI 005/2F<br>Av. Rui Barbosa X Rua Colombo - (sentido Centro) | ITSCAM600 | QDX5170  | Si             |                |              |      | Q<br>Buscar imágenes similares |

Las imágenes externas también se pueden utilizar a través del menú *Informes > Búsqueda por Similitud* arrastrando o seleccionando la imagen:

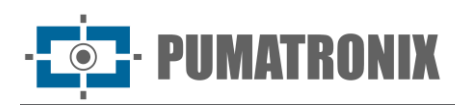

|              | Establece la imager | i base arrastrando el archivo aquí ob | uscando por aquí  |                            |
|--------------|---------------------|---------------------------------------|-------------------|----------------------------|
| Equipos      | Fecha/Hora Inicial  | Fecha/Hora Final                      | Placas            | Tipo Vehículo              |
| Todas        | ▼ mm 20/12/2022     | 20/12/2022                            | 🖨 Reconocidas 🗸 🗸 | 🖨 Todos los Vehículos 🗸 🗸  |
| Cámaras      | 00 v 00 v 00 v 2    | 23 - 59 - 59 - 2                      |                   | Tipo Placa                 |
| Todas        | ·                   | Ноу                                   |                   | 🖨 Todos Tipos de Placa 🛛 🗸 |
| Agrupamiento |                     |                                       |                   | Evasión                    |
|              |                     |                                       |                   | @ F                        |

En situaciones donde el punto de monitoreo adicional tiene un encuadre diferente al de la imagen base, es posible delimitar una *Región de Interés* haciendo clic en la imagen y arrastrándola hasta que se defina la región deseada, como se muestra en el siguiente ejemplo. Esta función reduce la búsqueda de descriptores similares solo en la porción delimitada de la imagen que se utilizará como base, optimizando el rendimiento de COMPARE:

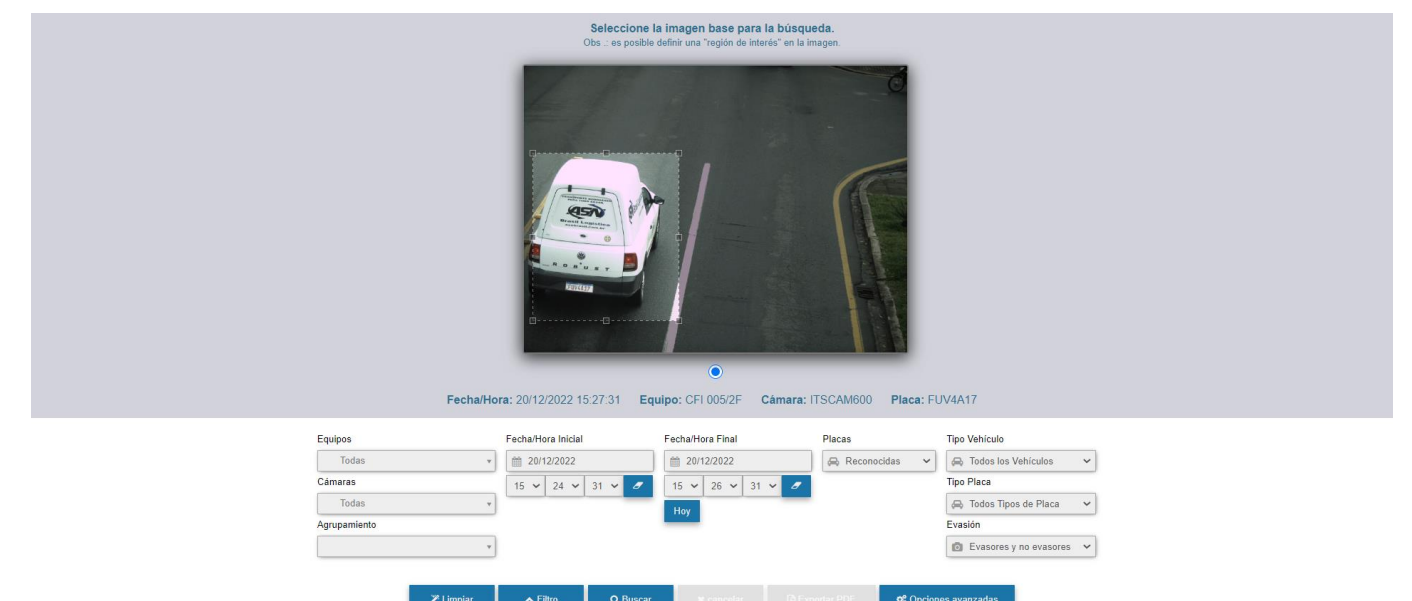

| Filtro             | Descripción                                                                                                    |
|--------------------|----------------------------------------------------------------------------------------------------|
| Equipo             | búsqueda por equipos registrados                                                                                    |
| Cámaras            | búsqueda por dispositivos de captura registrados                                                                    |
| Agrupaciones       | búsqueda por grupos registrados                                                                                     |
| Fecha/hora Inicial | búsqueda por fecha y/o hora de inicio de captura                                                                    |
| Fecha/Hora Final   | búsqueda por fecha y/o hora de finalización de la captura                                                           |
| Placas             | búsqueda por estado de matrícula filtrando por <i>Reconocidas</i> o <i>No reconocidas</i> o <i>Todas</i>            |
| Tipo de Vehículo   | búsqueda por tipo de vehículo filtrando por <i>Todos los Vehículos</i> o <i>Motocicletas</i> u <i>Otros</i>         |
| Tipo de Placa      | busque por tipo de placa filtrando por <i>Fondo claro</i> o <i>Fondo de color</i> o <i>Todos los tipos de placa</i> |

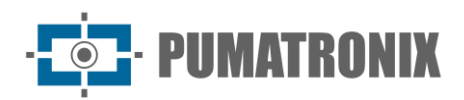

| Filtro  | Descripción                                                                                   |
|---------|-----------------------------------------------------------------------------------------------|
| Evasión | busque el estado de evasor filtrando Solo evasores, Solo no evasores o Evasores y no evasores |

#### Tráfico

El Informe de Tráfico es una herramienta en la que el usuario puede generar gráficas con la cantidad de vehículos captados en un dispositivo en el periodo correspondiente a una semana (7 días). El informe se puede exportar en formato *PDF o CSV*.

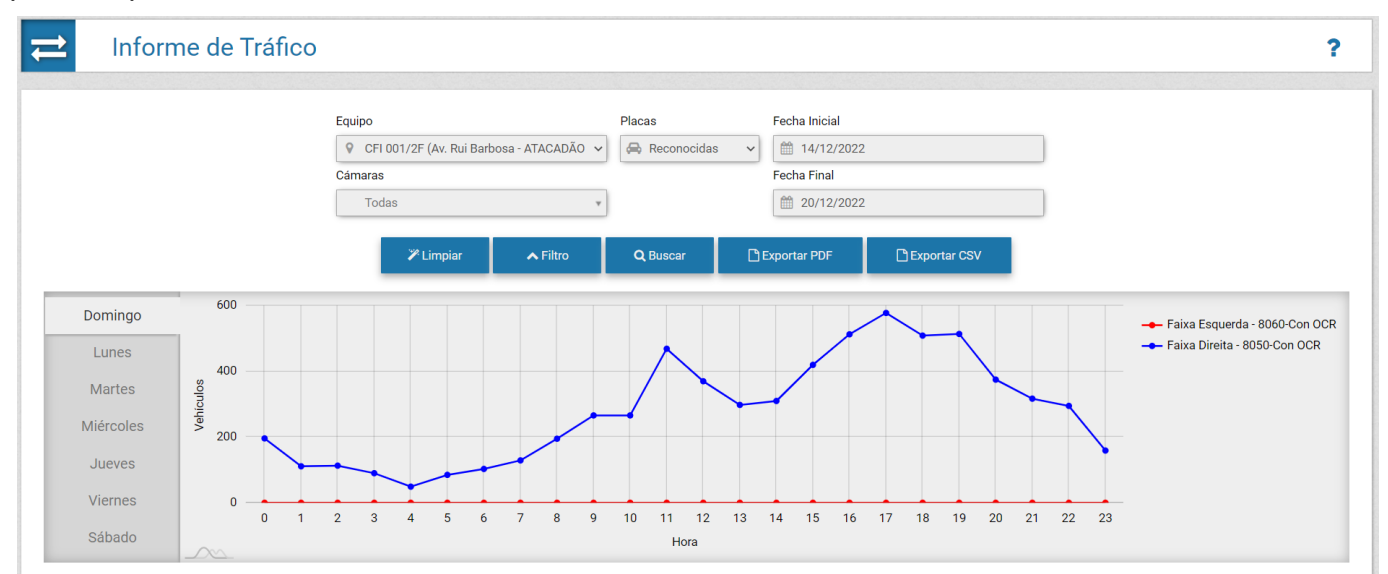

| Filtro        | Descripción                                                                                              |
|---------------|----------------------------------------------------------------------------------------------------|
| Equipo        | búsqueda por equipos registrados                                                                         |
| Cámaras       | búsqueda por dispositivos de captura registrados                                                         |
| Placas        | búsqueda por estado de matrícula filtrando por <i>Reconocidas</i> o <i>No reconocidas</i> o <i>Todas</i> |
| Fecha Inicial | búsqueda por fecha y/o hora de inicio                                                                    |
| Fecha Final   | búsqueda por fecha y/u hora de finalización                                                              |

#### Tiempo y Velocidad

El Informe de Tiempo y Velocidad es una herramienta en la cual el usuario puede generar gráficos con el tiempo promedio de viaje y la velocidad promedio de un tramo monitoreado. El informe se puede exportar en formato *PDF o CSV*.

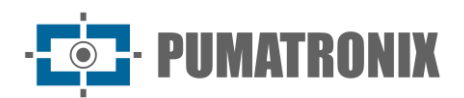

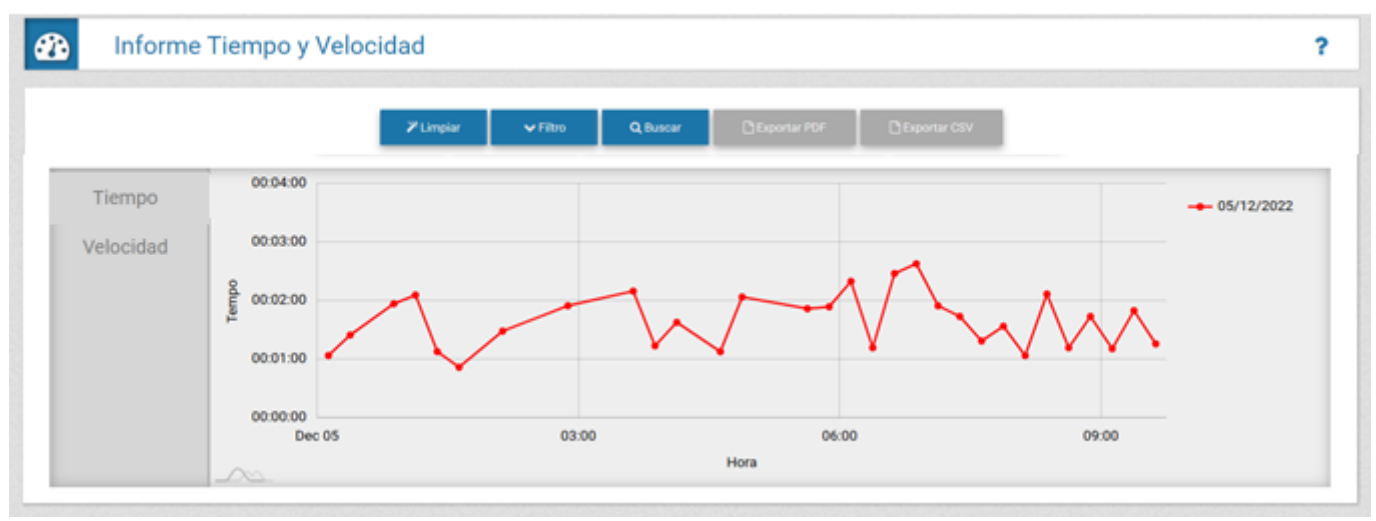

| Filtro          | Descripción                                                                                                    |
|-----------------|----------------------------------------------------------------------------------------------------|
| Tramo           | búsqueda por tramo registrado                                                                                                    |
| Fecha Inicial   | búsqueda por fecha de inicio                                                                                                    |
| Fecha Final     | búsqueda por fecha de finalización                                                                                                    |
| Tiempo de Corte | define el <i>Tiempo de Corte</i> , que equivale al valor máximo que puede<br>tomar una ruta, con el fin de eliminar del cálculo los vehículos que, por<br>ejemplo, se detuvieron durante la ruta |

#### Origen y Destino

El Informe de Origen y Destino presenta en formato gráfico el número de registros con la misma lectura de matrícula y el porcentaje de vehículos por equipamiento de destino, identificados por color en el pie de foto. El informe se puede exportar en formato *PDF o CSV*.

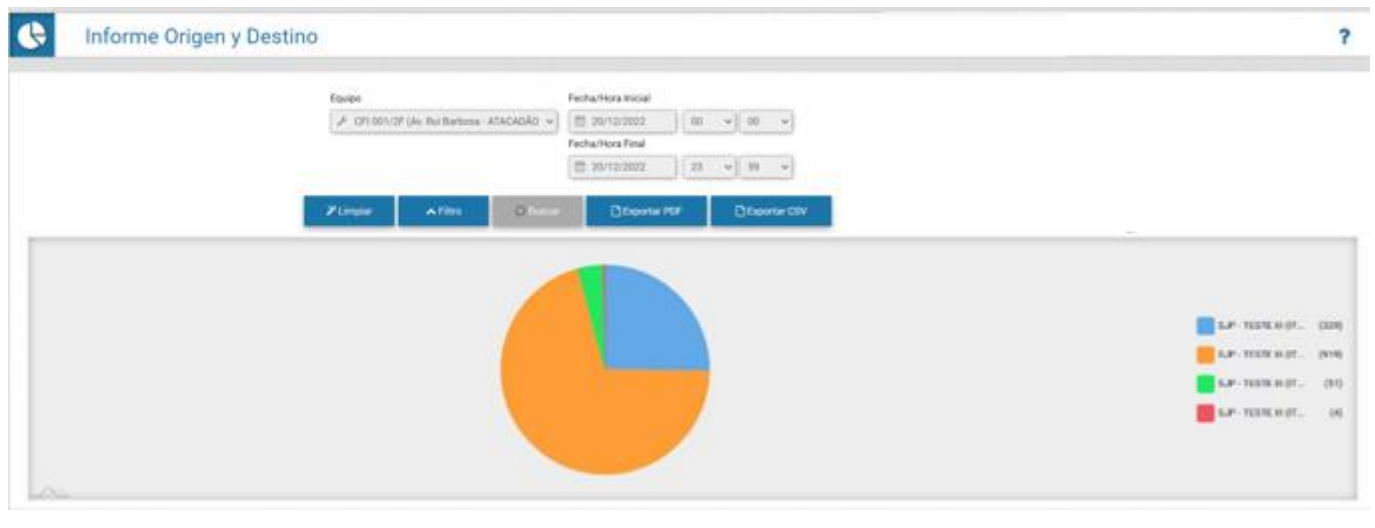

| Filtro | Descripción                                                                    |
|--------|--------------------------------------------------------------------------------|
| Equipo | búsqueda por el equipo que será la fuente de los datos generados en el informe |
|        |                                                                                |

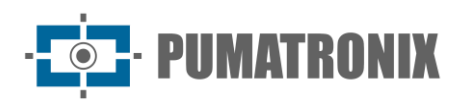

| Filtro             | Descripción                                 |
|--------------------|---------------------------------------------|
| Fecha/hora Inicial | búsqueda por fecha y/o hora de inicio       |
| Fecha/Hora Final   | búsqueda por fecha y/u hora de finalización |

#### Placas Alteradas

Al recibir una captura en el sistema, el usuario puede cambiar la tarjeta de captura que recibió. Este cambio puede ser necesario si el algoritmo de detección de matrículas no puede reconocer el número de matrícula debido a un problema de imagen o porque la matrícula estaba parcialmente oculta. El *Informe de Placas Alteradas* presenta la información de fecha/hora, equipo, dispositivo de captura, placa y los cambios que se le hicieron a la placa. La información de registro se puede visualizar mejor haciendo clic en la imagen de la lista de capturas.

| In                                                                          | nforme de Plac      | as Cambiadas                                                    |                       |          |                                |      |  |  |  |
|-----------------------------------------------------------------------------|---------------------|-----------------------------------------------------------------|-----------------------|----------|--------------------------------|------|--|--|--|
| Q 10 V Recibido el total de 173 placas modificadas Presentando (1 hasta 10) |                     |                                                                 |                       |          |                                |      |  |  |  |
| ID                                                                          | Fecha/Hora          | Equipo                                                          | Cámara                | Placa    | Modificaciones                 | Foto |  |  |  |
| 7.515.119                                                                   | 19/12/2022 09:33:38 | CFI 002/2F<br>Av. Rui Barboea - ATACADÃO - (Sentido Centro SJP) | Faixa Direita - 8070  | AVZ0413  | 19/12/2022 09:34:25 - AYZ0413  |      |  |  |  |
| .513.991                                                                    | 19/12/2022 09:10:30 | CFI 004/4F<br>Av. das Torres (em frente a DAJU)                 | Faixa 1               | QIT1180  | 19/12/2022 09:13:42 - CIT1I80  |      |  |  |  |
| .512.610                                                                    | 19/12/2022 08:41:37 | CFI 004/4F<br>Av. das Torres (em frente a DAJU)                 | Faixa 1               | GFF5F62  | 19/12/2022 09:02:50 - CFF5F62  |      |  |  |  |
| .512.373                                                                    | 19/12/2022 08:37:12 | CFI 002/2F<br>Av. Rui Barbosa - ATACADÃO - (Sentido Centro SJP) | Faixa Direita - 8070  | AZF2185  | 19/12/2022 09:04:00 - AZI2185  |      |  |  |  |
| .502.201                                                                    | 19/12/2022 07:40:19 | CFI 002/2F<br>Av. Rui Barbosa - ATACADÃO - (Sentido Centro SJP) | Faixa Esquerda - 8080 | BBL1554  | 19/12/2022 09:05:06 - BHL1554  |      |  |  |  |
| 400 947                                                                     | 10/12/2022 06:40:12 | CFI 002/2F                                                      | Ealiya Easuarda 0000  | AD70 IO1 | 10/10/0000 00:0E-X7 - XE70 (01 |      |  |  |  |

#### Log del Sistema

Siendo ITSCAMPRO un sistema que soporta multiusuarios y cada uno con un grupo específico de equipos y funcionalidades, es de suma importancia un log donde sea posible verificar y auditar las acciones de los usuarios. El *Informe de Log del Sistema* presenta la fecha/hora, el usuario y un mensaje que muestra la acción realizada.

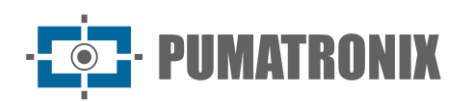

| O Informe d                                | le Log del Sistema                                                                                                    |                                                                    | ?    |
|--------------------------------------------|----------------------------------------------------------------------------------------------------|--------------------------------------------------------------------|------|
| Fi<br>Fi<br>10 V<br>Recibido el total de 4 | echa Inicial<br>20/12/2022<br>00 \circ 00 \circ<br>echa Final<br>20/12/2022<br>23 \circ 59 \circ<br>Hoy<br>Jogs. Presentando (1 hasta 4) | Usuario  Seleccione un usuario  Mensaje  Support Filtros Q Buscar  |      |
| Fecha/Hora                                 | Usuario                                                                                                    | Mensaje                                                            |      |
| 20/12/2022 14:30:32                        | daiane                                                                                                    | Usuário dalane entrou no ITSCAMPRO através do IP "177.220.179.128" |      |
| 20/12/2022 14:30:16                        | daiane                                                                                                    | Usuário Dalane Alterado                                            |      |
| 20/12/2022 14:30:16                        | daiane                                                                                                    | Usuário dalane salu do ITSCAMPRO                                   |      |
| 20/12/2022 14:29:11                        | daiane                                                                                                    | Usuário daiane entrou no ITSCAMPRO através do IP '177.220.179.128' |      |
| « <                                        |                                                                                                    | 1                                                                  | > >> |
|                                            | Filtro                                                                                                    | Descripción                                                        |      |

| Filtro        | Descripción                                 |  |  |
|---------------|---------------------------------------------|--|--|
| Fecha Inicial | búsqueda por fecha y/o hora de inicio       |  |  |
| Fecha Final   | búsqueda por fecha y/u hora de finalización |  |  |
| Usuario       | búsqueda por usuario registrado             |  |  |
| Mensaje       | buscar por mensaje/cacho de mensaje         |  |  |

## 5. Búsqueda por Placa

La *Búsqueda por Matrículas* es una herramienta para buscar una matrícula específica o una matrícula parcial almacenada en la base de datos, que se puede realizar rápidamente mediante la opción *Buscar Matrículas*, siempre visible en el menú superior. Haga clic en el campo, inserte la matrícula deseada y presione *Enter* para realizar una búsqueda.

Hay dos formas de realizar la búsqueda utilizando una placa parcial:

- Para realizar una búsqueda variando solo una posición, utilice el carácter comodín "?". Por ejemplo: si busca "BCY28?1", el sistema buscará todas las matrículas, cambiando solo la posición donde está el "?".
- Para realizar una búsqueda sin especificar una posición, utilice el campo comodín "\*". Por ejemplo: si busca "BCY\*", el sistema buscará todas las matrículas que comiencen con "BCY". Debe haber al menos 3 caracteres que no sean comodines.

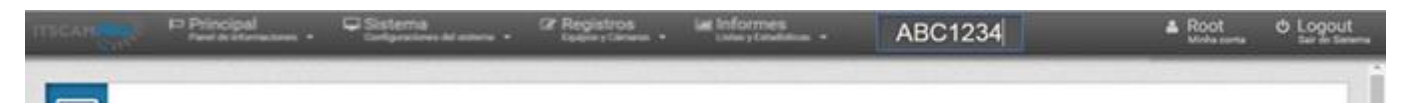

La pantalla de búsqueda de matrículas similares se abre en una nueva pestaña del navegador e inicialmente presenta solo la lista de matrículas similares encontradas en los registros. Al seleccionar una de las placas similares encontradas, se lista la información indicando *Equipo* y *Cámara* responsable de los registros de esta placa, junto con la imagen capturada.

#### Manual de Integración Sistema ITSCAMPRO

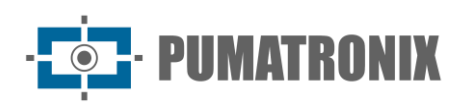

| Placas similares "A               |                      | Informaciones de la placa America 1 |                        |            |  |  |
|-----------------------------------|----------------------|-------------------------------------|------------------------|------------|--|--|
| Total de 0 placa(s) encontrada(s) | Fecha                | Equipa                              | Câmara                 | Foto       |  |  |
| A ATLANTY                         | 13/11/2019 17 52 40  | 5.P - TESTE II - (403,M04)          | Faca (lagoeria - 417)  | 2          |  |  |
| <                                 | >                    |                                     |                        | 100 M      |  |  |
|                                   | 11/11/2018 18 SE 52  | 5,P - TESTE H - (425,M64)           | Faces Excuents - 4579  |            |  |  |
|                                   | 11/11/0018 14:13:53  | 5.P - TESTE N - (403.M64)           | Fatos Esquerita - 4576 |            |  |  |
|                                   | 071112019 14 40 49   | 5.0° - TESTE III - (425.064)        | Faine Esquerite - 4079 |            |  |  |
|                                   | 3010/2018 10:02-44   | 5.0° - TESTE III - (425.404)        | Passa Denita - 4070    |            |  |  |
|                                   | 25/18/25/19 14 25 58 | 5.0° - TESTE III - (405,464)        | False Esquerts - 4579  | the second |  |  |
|                                   | « «                  |                                     | 123456                 | >          |  |  |

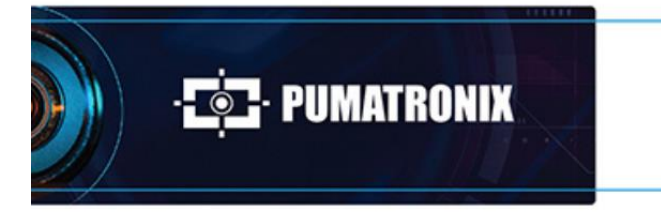

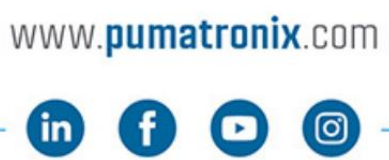

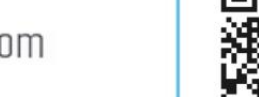

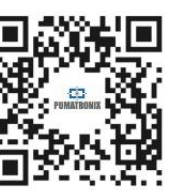